**DUCA-LCD96** 468001289

DUCA-LCD96 485 468001291

DUCA-LCD96-ETH 468001296

**DUCA-LCD96-PROFI** 468001294

DUCA-LCD96 485-RELE 468001293

DUCA-LCD96 485-IO 468001292

DUCA-LCD96 BASE 468001288

# ANALIZADOR DE RED

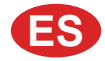

Instrucciones de montaje y de uso

**DUCA-LCD96** 

CE

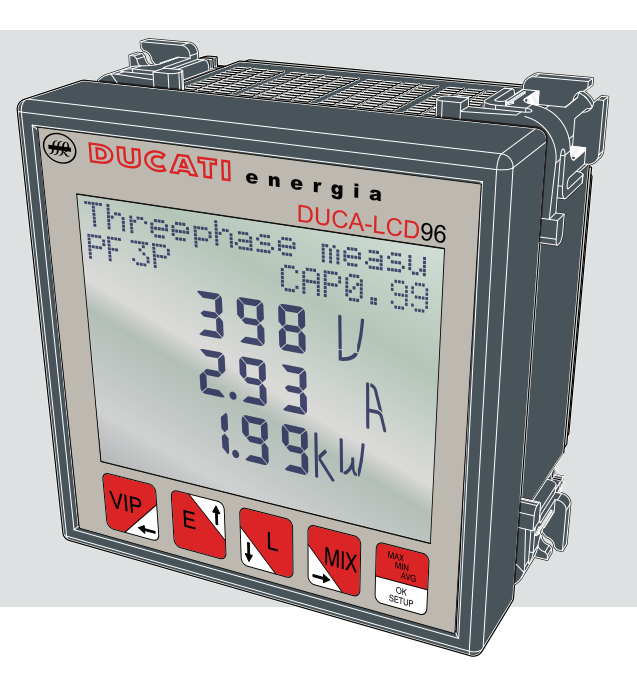

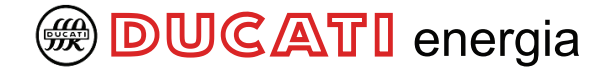

#### SUMARIO

| ducati | energia |
|--------|---------|
|--------|---------|

S Ш

|                                                                                                    | ormativas de referencie y conformidad      |
|----------------------------------------------------------------------------------------------------|--------------------------------------------|
| 1.1 P                                                                                                    | ormativas de referencia y conformidad5     |
| 1.2 U                                                                                                    | so y conservacion del manual               |
| 1.2.1                                                                                                    | Conservación                               |
| 1.2.2                                                                                                    | Derechos de autor                          |
| 1.3 A                                                                                                    | dvertencia generales sobre la seguridad7   |
| 2 CO                                                                                                    | NTENIDO DE LA CAJA                         |
| 2.1 E                                                                                                    | liminación del embalaje8                   |
| 2.2 E                                                                                                    | escripción del contenido9                  |
| 3 CA                                                                                                    | RACTERÍSTICAS TÉCNICAS                     |
| 3.1 E                                                                                                    | escripción del dispositivo10               |
| 3.2 F                                                                                                    | unciones de medición10                     |
| 3.3 N                                                                                                    | lodelos 11                                 |
| 3.4 E                                                                                                    | imensiones totales 12                      |
| 3.5 F                                                                                                    | atos técnicos 13                           |
|                                                                                                    |                                            |
| 4 1143                                                                                                    | Instain 12                                 |
| 4.1 1                                                                                                    | ionitaje                                   |
| 4.2 L                                                                                                    | esmontaje                                  |
| 4.3 (                                                                                                    | onexiones                                  |
| 4.3.1                                                                                                    | Conexiones de entrada                      |
| 4.3.2                                                                                                    | Conexiones de las salidas opcionales       |
| 4.4 C                                                                                                    | onfiguración para un primer uso            |
|                                                                                                    |                                            |
| 5 FUI                                                                                                    | CIONAMIENTO                                |
| 5 FUI<br>5.1 F                                                                                                    | ICIONAMIENTO<br>anel frontal27             |
| 5 FUI<br>5.1 F<br>5.2 L                                                                                                    | ICIONAMIENTO<br>anel frontal               |
| 5 FUI<br>5.1 F<br>5.2 U<br>5.2.1                                                                                                    | ICIONAMIENTO<br>anel frontal               |
| 5 FUI<br>5.1 F<br>5.2 U<br>5.2.1<br>5.3 C                                                                                                    | ICIONAMIENTO<br>anel frontal               |
| 5 FUI<br>5.1 F<br>5.2 U<br>5.2.1<br>5.3 C<br>5.3.1                                                                                                    | ICIONAMIENTO<br>anel frontal               |
| 5 FUI<br>5.1 F<br>5.2 U<br>5.2.1<br>5.3 C<br>5.3.1<br>5.3.1                                                                                                    | ICIONAMIENTO       27         anel frontal |
| <b>5</b> FUI<br><b>5.1</b> F<br><b>5.2</b> U<br><b>5.3.1</b><br><b>5.3.2</b><br><b>5.3.2</b>                                                                                                    | ICIONAMIENTO       27         anel frontal |
| <b>5 FUI</b><br><b>5.1 F</b><br><b>5.2 U</b><br><b>5.2.1</b><br><b>5.3 C</b><br><b>5.3.1</b><br><i>5.3.2</i><br><i>5.3.2</i><br><i>5.3.2</i><br><i>5.3.2</i>                                                                                                    | ICIONAMIENTO         anel frontal          |
| 5 FUI<br>5.1 F<br>5.2 U<br>5.2.1<br>5.3.1<br>5.3.1<br>5.3.2<br>5.3.2<br>5.3.2<br>5.3.2<br>5.3.2                                                                                                    | ICIONAMIENTO         anel frontal          |
| 5 FUI<br>5.2 U<br>5.2.1<br>5.3 C<br>5.3.1<br>5.3.2<br>5.3.2<br>5.3.2<br>5.3.2<br>5.3.2<br>5.3.2                                                                                                    | ICIONAMIENTO         anel frontal          |
| <b>5</b> FUI<br><b>5.1</b> F<br><b>5.2</b> L<br><b>5.3.1</b><br><b>5.3.2</b><br><b>5.3.2</b><br><b>5.3.2</b><br><b>5.3.2</b><br><b>5.3.2</b><br><b>5.3.2</b><br><b>5.3.2</b><br><b>5.3.2</b><br><b>5.3.2</b><br><b>5.3.2</b><br><b>5.3.2</b><br><b>5.3.2</b><br><b>5.3.3</b>                                                                                                    | ICIONAMIENTO         anel frontal          |
| <b>5</b> FUI<br><b>5.1</b> F<br><b>5.2</b> U<br><b>5.2.1</b><br><b>5.3</b> C<br><b>5.3.1</b><br><b>5.3.2</b><br><b>5.3.2</b><br><b>5.3.3</b><br><b>5.3.3</b><br><b>5.3.3</b><br><b>5.3.3</b><br><b>5.3.4</b>                                                                                                    | ICIONAMIENTO         anel frontal          |
| <b>5</b> FUI<br><b>5.1</b> F<br><b>5.2</b> U<br><b>5.2.1</b><br><b>5.3</b> C<br><b>5.3.1</b><br><b>5.3.2</b><br><b>5.3.2</b><br><b>5.3.2</b><br><b>5.3.3</b><br><b>5.3.3</b><br><b>5.3.3</b><br><b>5.3.4</b><br><b>5.3.4</b><br><b>5.3.4</b>                                                                                                    | ICIONAMIENTO         anel frontal          |
| <b>5</b> FUI<br><b>5.1</b> F<br><b>5.2</b> U<br><b>5.2.1</b><br><b>5.3</b> C<br><b>5.3.1</b><br><b>5.3.2</b><br><b>5.3.2</b><br><b>5.3.2</b><br><b>5.3.3</b><br><b>5.3.3</b><br><b>5.3.3</b><br><b>5.3.4</b><br><b>5.3.4</b><br><b>5.3.5</b><br><b>5.3.4</b><br><b>5.3.5</b><br><b>5.3.4</b><br><b>5.3.5</b><br><b>5.3.4</b><br><b>5.3.5</b><br><b>5.3.4</b><br><b>5.3.5</b><br><b>5.3.4</b><br><b>5.3.5</b><br><b>5.3.4</b><br><b>5.3.5</b><br><b>5.3.4</b><br><b>5.3.5</b><br><b>5.3.4</b><br><b>5.3.5</b><br><b>5.3.4</b><br><b>5.3.5</b><br><b>5.3.4</b><br><b>5.3.5</b><br><b>5.3.4</b><br><b>5.3.5</b><br><b>5.3.4</b><br><b>5.3.5</b><br><b>5.3.5</b><br><b>5.3.4</b><br><b>5.3.5</b><br><b>5.3.5</b><br><b>5.3.5</b><br><b>5.3.6</b><br><b>5.3.6</b><br><b>5.3.7</b><br><b>5.3.7</b><br><b>5.3.7</b><br><b>5.3.7</b><br><b>5.3.7</b><br><b>5.3.9</b><br><b>5.3.9</b><br><b>5.</b>        | ICIONAMIENTO         anel frontal          |
| <b>5</b> FUI<br><b>5.1</b> F<br><b>5.2</b> U<br><b>5.2.1</b><br><b>5.3</b> C<br><b>5.3.1</b><br><b>5.3.2</b><br><b>5.3.2</b><br><b>5.3.2</b><br><b>5.3.3</b><br><b>5.3.3</b><br><b>5.3.3</b><br><b>5.3.4</b><br><b>5.3.4</b><br><b>5.3.5</b><br><b>5.3.4</b><br><b>5.3.5</b><br><b>5.3.4</b><br><b>5.3.5</b><br><b>5.3.4</b><br><b>5.3.5</b><br><b>5.3.4</b><br><b>5.3.5</b><br><b>5.3.4</b><br><b>5.3.5</b><br><b>5.3.4</b><br><b>5.3.5</b><br><b>5.3.4</b><br><b>5.3.5</b><br><b>5.3.4</b><br><b>5.3.5</b><br><b>5.3.4</b><br><b>5.3.5</b><br><b>5.3.4</b><br><b>5.3.5</b><br><b>5.3.4</b><br><b>5.3.5</b><br><b>5.3.4</b><br><b>5.3.5</b><br><b>5.3.4</b><br><b>5.3.5</b><br><b>5.3.5</b><br><b>5.3.5</b><br><b>5.3.6</b><br><b>5.3.6</b><br><b>5.3.6</b><br><b>5.3.7</b><br><b>5.3.7</b><br><b>5.3.7</b><br><b>5.3.7</b><br><b>5.3.9</b><br><b>5.3.9</b><br><b>5.</b>        | ICIONAMIENTO         anel frontal          |
| <b>5</b> FUI<br><b>5.1</b> F<br><b>5.2</b> U<br><b>5.2.1</b><br><b>5.3</b> C<br><b>5.3.1</b><br><b>5.3.2</b><br><b>5.3.2</b><br><b>5.3.2</b><br><b>5.3.3</b><br><b>5.3.3</b><br><b>5.3.4</b><br><b>5.3.4</b><br><b>5.3.4</b><br><b>5.3.4</b><br><b>5.3.4</b><br><b>5.3.4</b><br><b>5.3.4</b><br><b>5.3.4</b><br><b>5.3.4</b><br><b>5.3.4</b><br><b>5.3.4</b><br><b>5.3.4</b><br><b>5.3.4</b><br><b>5.3.4</b><br><b>5.3.4</b><br><b>5.3.4</b><br><b>5.3.4</b><br><b>5.3.5</b><br><b>5.3.4</b><br><b>5.3.6</b><br><b>5.3.6</b><br><b>5.3.6</b><br><b>5.3.7</b><br><b>5.3.7</b><br><b>5.3.7</b><br><b>5.3.6</b><br><b>5.3.6</b><br><b>5.3.7</b><br><b>5.3.7</b><br><b>5.3.7</b><br><b>5.3.8</b><br><b>5.3.8</b><br><b>5.3.9</b><br><b>5.3.9</b><br><b>5.</b>        | ICIONAMIENTO         anel frontal          |
| <b>5</b> FUI<br><b>5.1</b> F<br><b>5.2</b> U<br><b>5.2.1</b><br><b>5.3</b> C<br><b>5.3.1</b><br><b>5.3.2</b><br><b>5.3.2</b><br><b>5.3.2</b><br><b>5.3.3</b><br><b>5.3.3</b><br><b>5.3.3</b><br><b>5.3.4</b><br><b>5.3.4</b><br><b>5.3.4</b><br><b>5.3.4</b><br><b>5.3.4</b><br><b>5.3.4</b><br><b>5.3.4</b><br><b>5.3.4</b><br><b>5.3.4</b><br><b>5.3.4</b><br><b>5.3.4</b><br><b>5.3.4</b><br><b>5.3.4</b><br><b>5.3.4</b><br><b>5.3.4</b><br><b>5.3.4</b><br><b>5.3.5</b><br><b>5.3.4</b><br><b>5.3.6</b><br><b>5.3.6</b><br><b>5.3.6</b><br><b>5.3.7</b><br><b>5.3.7</b><br><b>5.3.6</b><br><b>5.3.6</b><br><b>5.3.6</b><br><b>5.3.7</b><br><b>5.3.7</b><br><b>5.3.7</b><br><b>5.3.8</b><br><b>5.3.9</b><br><b>5.3.9</b><br><b>5.</b>        | ICIONAMIENTO         anel frontal          |
| <b>5</b> FUI<br><b>5.1</b> F<br><b>5.2</b> U<br><b>5.2.1</b><br><b>5.3.1</b><br><b>5.3.2</b><br><b>5.3.2</b><br><b>5.3.2</b><br><b>5.3.3</b><br><b>5.3.3</b><br><b>5.3.3</b><br><b>5.3.3</b><br><b>5.3.3</b><br><b>5.3.4</b><br><b>5.3.3</b><br><b>5.3.4</b><br><b>5.3.6</b><br><b>5.3.6</b><br><b>5.3.6</b><br><b>5.3.6</b><br><b>5.3.6</b><br><b>5.3.7</b><br><b>5.3.7</b><br><b>5.3.6</b><br><b>5.3.6</b><br><b>5.3.6</b><br><b>5.3.6</b><br><b>5.3.7</b><br><b>5.3.7</b><br><b>5.3.7</b><br><b>5.3.6</b><br><b>5.3.7</b><br><b>5.3.7</b><br><b>5.3.7</b><br><b>5.3.7</b><br><b>5.3.7</b><br><b>5.3.7</b><br><b>5.3.8</b><br><b>5.3.8</b><br><b>5.3.9</b><br><b>5.3.9</b><br><b>5.</b>        | ICIONAMIENTO         anel frontal          |
| <b>5</b> FUI<br><b>5.1</b> F<br><b>5.2</b> U<br><b>5.2.1</b><br><b>5.3.1</b><br><b>5.3.2</b><br><b>5.3.2</b><br><b>5.3.2</b><br><b>5.3.3</b><br><b>5.3.3</b><br><b>5.3.3</b><br><b>5.3.4</b><br><b>5.3.3</b><br><b>5.3.3</b><br><b>5.3.4</b><br><b>5.3.6</b><br><b>5.3.6</b><br><b>5.3.6</b><br><b>5.3.6</b><br><b>5.3.6</b><br><b>5.3.6</b><br><b>5.3.6</b><br><b>5.3.6</b><br><b>5.3.7</b><br><b>5.3.6</b><br><b>5.3.6</b><br><b>5.3.6</b><br><b>5.3.6</b><br><b>5.3.7</b><br><b>5.3.6</b><br><b>5.3.7</b><br><b>5.3.6</b><br><b>5.3.7</b><br><b>5.3.7</b><br><b>5.3.6</b><br><b>5.3.7</b><br><b>5.3.6</b><br><b>5.3.7</b><br><b>5.3.7</b><br><b>5.3.7</b><br><b>5.3.8</b><br><b>5.3.6</b><br><b>5.3.6</b><br><b>5.3.6</b><br><b>5.3.6</b><br><b>5.3.6</b><br><b>5.3.7</b><br><b>5.3.7</b><br><b>5.3.7</b><br><b>5.3.6</b><br><b>5.3.6</b><br><b>5.3.6</b><br><b>5.3.6</b><br><b>5.3.6</b><br><b>5.3.6</b><br><b>5.3.7</b><br><b>5.3.7</b><br><b>5.3.7</b><br><b>5.3.6</b><br><b>5.3.6</b><br><b>5.3.6</b><br><b>5.3.6</b><br><b>5.3.7</b><br><b>5.3.7</b><br><b>5.3.7</b><br><b>5.3.6</b><br><b>5.3.6</b><br><b>5.5.6</b><br><b>5.6</b><br><b>5.6</b><br><b>5.6</b><br><b>5.6</b><br><b>5</b> | ICIONAMIENTO         anel frontal          |
| <b>5</b> FUI<br><b>5.1</b> F<br><b>5.2</b> U<br><b>5.2.1</b><br><b>5.3.1</b><br><b>5.3.2</b><br><b>5.3.2</b><br><b>5.3.2</b><br><b>5.3.3</b><br><b>5.3.3</b><br><b>5.3.4</b><br><b>5.3.4</b><br><b>5.3.6</b><br><b>5.3.6</b><br><b>5.3.7</b><br><b>5.3.7</b><br><b>5.3.7</b><br><b>5.3.6</b><br><b>5.3.6</b><br><b>5.5.6</b><br><b>5.6</b><br><b>5.6</b><br><b>5.6</b><br><b>5.6</b><br><b>5</b> | ICIONAMIENTO       27         anel frontal |
| <b>5</b> FUI<br><b>5.1</b> F<br><b>5.2</b> U<br><b>5.2.1</b><br><b>5.3.1</b><br><b>5.3.2</b><br><b>5.3.2</b><br><b>5.3.2</b><br><b>5.3.3</b><br><b>5.3.3</b><br><b>5.3.4</b><br><b>5.3.3</b><br><b>5.3.4</b><br><b>5.3.6</b><br><b>5.3.6</b><br><b>5.3.7</b><br><b>5.3.7</b><br><b>5.3.7</b><br><b>5.3.6</b><br><b>5.3.6</b><br><b>5.5.6</b><br><b>5.6</b><br><b>5.6</b><br><b>5.6</b><br><b>5.6</b><br><b>5.6</b><br><b>5.6</b> | ICIONAMIENTO       27         anel frontal |

# **DUCATI** energia

#### SUMARIO

| 5.3.5  | Menú salidas digitales                                         | 47 |
|--------|----------------------------------------------------------------|----|
| 5.3.5  | .1 Modalidades de salidas digitales                            | 47 |
| 5.3.5  | 2 Valor de energía por impulso                                 | 48 |
| 5.3.5  | .3 Magnitud alarma1 o alarma2(*)                               | 49 |
| 5.3.5  | .4 Umbral de alarma 1 ó 2                                      | 50 |
| 5.3.5  | .5 Activación alarma 1 ó 2                                     | 50 |
| 5.3.5  | .6 Retardo de activación alarma 1 ó 2                          | 51 |
| 5.3.5  | 7 Histéresis alarma 1 ó 2                                      | 51 |
| 5.3.6  | Menú salidas de alarma                                         | 52 |
| 5.3.6  | .1 Magnitudes alarma 3 ó 4 (*)                                 | 52 |
| 5.3.6  | 2.2 Umbral de alarma 3 ó 4                                     | 53 |
| 5.3.6  | 3 Activación alarma 3 ó 4                                      | 53 |
| 5.3.6  | A Retardo de activación alarma 3 ó 4                           | 54 |
| 5.3.6  | 5 Histéresis alarma 3 ó 4                                      | 54 |
| 5.3.7  | Menú Tarjeta I/O                                               | 55 |
| 5.3.7  | .1 Span salidas                                                | 55 |
| 5.3.7  | .2 Magnitud salida 1                                           | 56 |
| 5.3.7  | .3 Magnitud salida 2                                           | 56 |
| 5.3.7  | .4 Factor de impulsos de entrada                               | 57 |
| 5.3.7  | .5 Sincronismo externo                                         | 57 |
| 5.3.7  | 6 Cuadro de magnitudes asociables output                       | 58 |
| 5.3.8  | Menú comunicación                                              | 59 |
| 5.3.8  | 2.1 Dirección PROFIBUS (sólo DUCA-LCD96-PROFI)                 | 59 |
| 5.3.8  | 2 Protocolo serial                                             | 60 |
| 5.3.8  | .3 Dirección                                                   | 60 |
| 5.3.8  | .4 Tasa de baudios                                             | 61 |
| 5.3.8  | 1.5 Tipo de paridad                                            | 61 |
| 5.3.8  | .6 Número de bits de stop                                      | 62 |
| 5.3.9  | Menú idioma                                                    | 63 |
| 5.3.10 | Menú autodiagnóstico                                           |    |
| 5311   | Menú info                                                      | 65 |
| 5312   | Salida de la modalidad SETLIP                                  | 65 |
| 5.0.12 | Cuadro de las parémetros de actua y configuraciones de fébrico | 05 |
| 5.3.13 | Cuadro de los parametros de setup y configuraciones de labrica | 00 |
| 5.4 L  | ecura de los datos                                             | 68 |
| 5.4.1  | Configuración de la página por defecto                         | 68 |
| 5.4.2  | Tensiones, Corrientes y Potencias Trifásicas                   | 69 |
| 5.4.3  | Energias                                                       | 70 |
| 5.4.4  | Tensiones, Corrientes y Potencias Trifásicas de una sola fase  | 72 |
| 5.4.5  | THDF, Alarmas, Temporizador y entradas por impulso             | 73 |
| 5.4.6  | Máximos                                                        |    |
| 547    | Mínimos                                                        | 76 |
| 548    | Medias                                                         | 70 |
| 540    | Noulas                                                         |    |
| 0.4.9  |                                                                | // |
| 6 SUI  | LUCION DE PROBLEMAS                                            | -  |
| 6.1 P  | roblemas, causas, remedios                                     | 78 |
| 6.1.1  | Códigos de error                                               | 79 |

INFORMACIÓN GENERAL

# **DUCATI** energia

## **1 INFORMACIÓN GENERAL**

### 1.1 Normativas de referencia y conformidad

| Seguridad eléctrica                | 2006/95/CEE<br>93/68/CEE (Directiva bajo voltaje).<br>IEC 61010-1        |
|------------------------------------|--------------------------------------------------------------------------|
| Compatibilidad electromagnética    | 89/336/CEE                                                               |
| Uso de sustancias peligrosas       | UE 2002-95-CE – RoHS                                                     |
| Instrumentos de medición           | IEC 60688<br>IEC 61326-1<br>IEC 62053-21<br>IEC 62053-23<br>IEC 62053-31 |
| Grado de protección del envoltorio | IEC 60529                                                                |
| Dimesiones normalizadas para panel | IEC 61554                                                                |

### S Ш

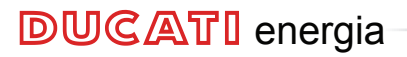

INFORMACIÓN GENERAL

### 1.2 Uso y conservación del manual

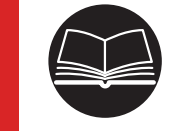

Lea con atención el presente manual y aténgase a las indicaciones descritas antes de cualquier uso del dispositivo.

El presente manual contiene toda la información sobre la seguridad, los aspectos técnicos y el funcionamiento necesaria para asegurar el uso correcto del dispositivo y para mantenerlo en condiciones de seguridad.

#### 1.2.1 Conservación

Este manual debe ser conservado próximo al dispositivo, al resguardo de líquidos y de cuanto pueda comprometer su legibilidad.

El manual y la Declaración de conformidad constituyen parte integrante del dispositivo hasta su eliminación.

En caso de que el manual sea extraviado o resulte ilegible, pida una copia al Fabricante.

#### 1.2.2 Derechos de autor

# Los derechos de autor del presente manual pertenecen a DUCATI Energia S.p.A.

Este manual contiene textos, dibujos e ilustraciones de tipo técnico que no pueden ser divulgados o transmitidos a terceros, ni siquiera parcialmente, sin la autorización por escrito de DUCATI Energia S.p.A.

INFORMACIÓN GENERAL

## 1.3 Advertencia generales sobre la seguridad

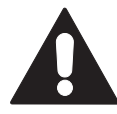

El hecho de no respetar los siguientes puntos puede provocar heridas o la muerte.

- Utilizar un equipamiento de protección personal adecuado y respetar las normas actuales en materia de seguridad eléctrica.
- La instalación de este aparato debe ser efectuada exclusivamente por personal cualificado, que haya leído todas las instrucciones relativas a la instalación.
- Verificar que las tensiones de alimentación y de medición sean compatibles con los rangos permitidos por el dispositivo.
- Antes de efectuar controles, inspecciones visuales y pruebas en el dispositivo, desconectar todas las alimentaciones de corriente y de tensión.
- Partir del principio de que todos los circuitos están bajo tensión hasta el momento en que son desconectados completamente, sometidos a pruebas y etiquetados.
- Desconectar todas las alimentaciones antes de trabajar en el aparato.
- Utilizar siempre un dispositivo adecuado de detección para comprobar que la alimentación está interrumpida.
- Prestar atención a los posibles peligros e inspeccionar con cuidado el área de trabajo verificando que no se hayan dejado herramientas u objetos extraños dentro del hueco de alojamiento del dispositivo.
- El correcto funcionamiento de este aparato depende de un manejo, una instalación y un uso correctos.
- El hecho de no respetar la información de base sobre la instalación puede provocar heridas además de daños al equipo eléctrico o a cualquier otro producto.
- No conectar NUNCA en derivación un fusible externo.
- Antes de efectuar una prueba de rigidez dieléctrica o una prueba de aislamiento en un aparato en el cual está instalado el dispositivo, desconectar todos los cables de entrada y de salida.
- Las pruebas efectuadas a un tensión elevada pueden dañar los componentes electrónicos del dispositivo.

7

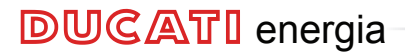

## 2 CONTENIDO DE LA CAJA

2.1 Eliminación del embalaje

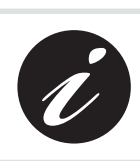

S Ш

Se aconseja conservar la caja en un lugar adecuado, respetando los términos de la garantía

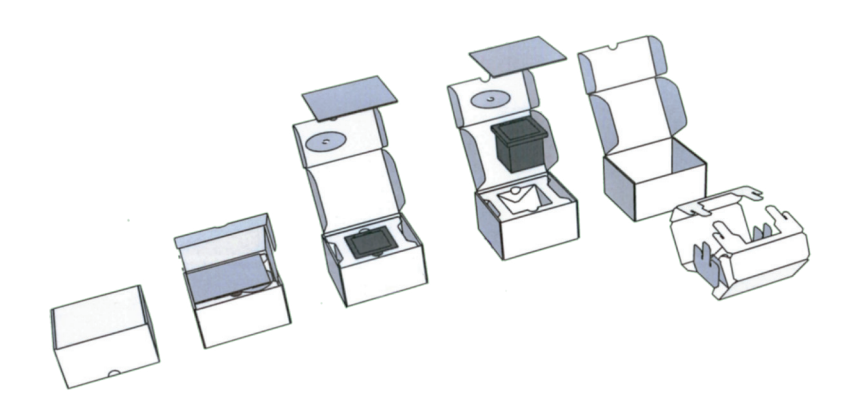

CONTENIDO DE LA CAJA

## 2.2 Descripción del contenido

La caja incluye:

- 1) analizador de red
- 2) manual de instrucciones de uso
- 3) certificado de calibrado
- 4) mini CD con documentación técnica
- 5) accesorios para el montaje

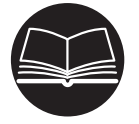

Léase la documentación adjunta y aténgase atentamente a las indicaciones descritas antes de cualquier uso del producto.

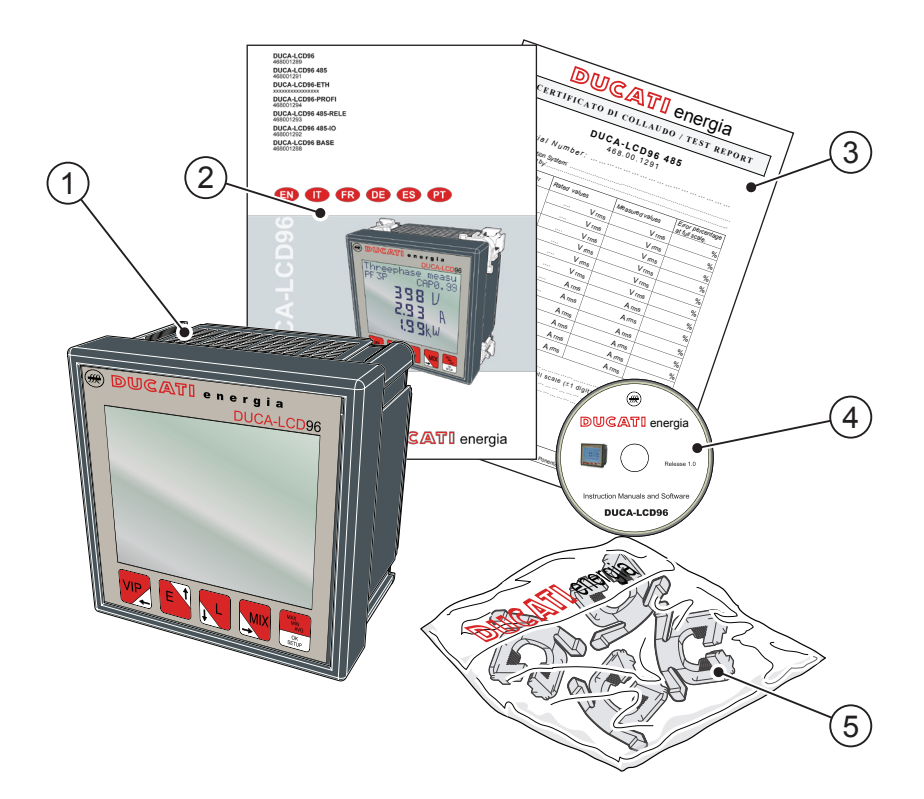

**DUCATI** energia

9

# **3 CARACTERÍSTICAS TÉCNICAS**

## 3.1 Descripción del dispositivo

El analizador de red **DUCA-LCD96** es un instrumento de medición de las principales magnitudes eléctricas, en redes trifásicas y monofásicas, proyectado para la monitorización y el análisis en local o en remoto de:

- parámetros eléctricos de la instalación en cuadros de baja y media tensión;
- consumos de energía de la instalación.

## 3.2 Funciones de medición

Todos los modelos de la serie DUCA-LCD96 son capaces de medir y elaborar las magnitudes abajo indicadas.

- 1) Tensiones (fase-neutro y concatenadas) y sus correspondientes valores de pico;
- 2) Corrientes y sus correspondientes valores de pico;
- Factor de potencia o PF de fase y del sistema trifásico, con iconos de distinción entre carga inductiva y carga capacitiva;
- 4) Frecuencia (medida sobre la fase L1-N);
- Energías activas, reactivas y aparentes de fase y del sistema trifásico en 2 cuadrantes (con función de reconocimiento automático del sentido de los TA);
- Energías activas, reactivas y aparentes de fase y del sistema trifásico en 4 cuadrantes (monitorización de la energía absorbida y generada por el sistema);
- 7) Valores medios de las potencias en un periodo de tiempo programado por el usuario;
- 8) Máxima demanda calculada sobre la potencia activa y aparente;
- 9) THDF de tensión y corriente expresados en valor absoluto y porcentual;
- Cuentahoras de funcionamiento total con incremento T1 y cuentahoras parcial con decremento T2;
- Saldo de las energías activa, reactiva y aparente del sistema trifásico, saldo = energía absorbida - energía generada;
- 12) Saldo de las energías activa, reactiva y aparente "parciales" del sistema trifásico en 4 cuadrantes en un periodo programable por el usuario, saldo = energía absorbida - energía generada;

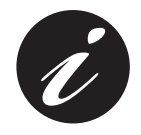

La frecuencia de actualización (para cada magnitud disponible en la pantalla) es igual a 2 veces/segundo.

CARACTERÍSTICAS TÉCNICAS

### 3.3 Modelos

| Modelos Salidas y entradas                                                                                                    |                                                                                                    | Protocolo de<br>comunicación<br>serial |
|----------------------------------------------------------------------------------------------------|----------------------------------------------------------------------------------------------------|----------------------------------------|
| DUCA-LCD96                                                                                                    | 2 salidas programables como<br>impulsos o alarma de umbral                                                            |                                        |
| DUCA-LCD96 485       2 salidas programables como impulsos o alarma de umbral                                                                                    |                                                                                                    | Modbus RTU                             |
| DUCA-LCD96-ETH                                                                                                    | 2 salidas programables como<br>impulsos o alarma de umbral                                                            | Modbus TCP/IP                          |
| DUCA-LCD96-PROFI                                                                                                    | 2 salidas programables como<br>impulsos o alarma de umbral                                                            | Profibus DP                            |
| DUCA-LCD96 485-<br>RELE                                                                                                    | 2 salidas de relé electromecánicos<br>16A AC1 - 3A AC15<br>2 salidas programables como<br>impulsos o alarma de umbral | Modbus RTU                             |
| DUCA-LCD96 485-IO2 salidas analógicas 4 -20 mA<br>3 entradas para lectura de impulsos<br>externos<br>2 salidas programables como<br>impulsos o alarma de umbral |                                                                                                    | Modbus RTU                             |
| DUCA-LCD96 BASE                                                                                                    | 2 salidas programables como<br>impulsos o alarma de umbral.<br>Entradas de corriente mediante<br>Shunt.               |                                        |

Todos los modelos tienen en común:

- tensión de alimentación multitensión;
- pantalla multilingüe con texto desplazable;
- función de autodiagnóstico para el control de la instalación;
- programación de una contraseña de seguridad;
- cuentahoras T1 y T2.

# **DUCATI** energia

## 3.4 Dimensiones totales

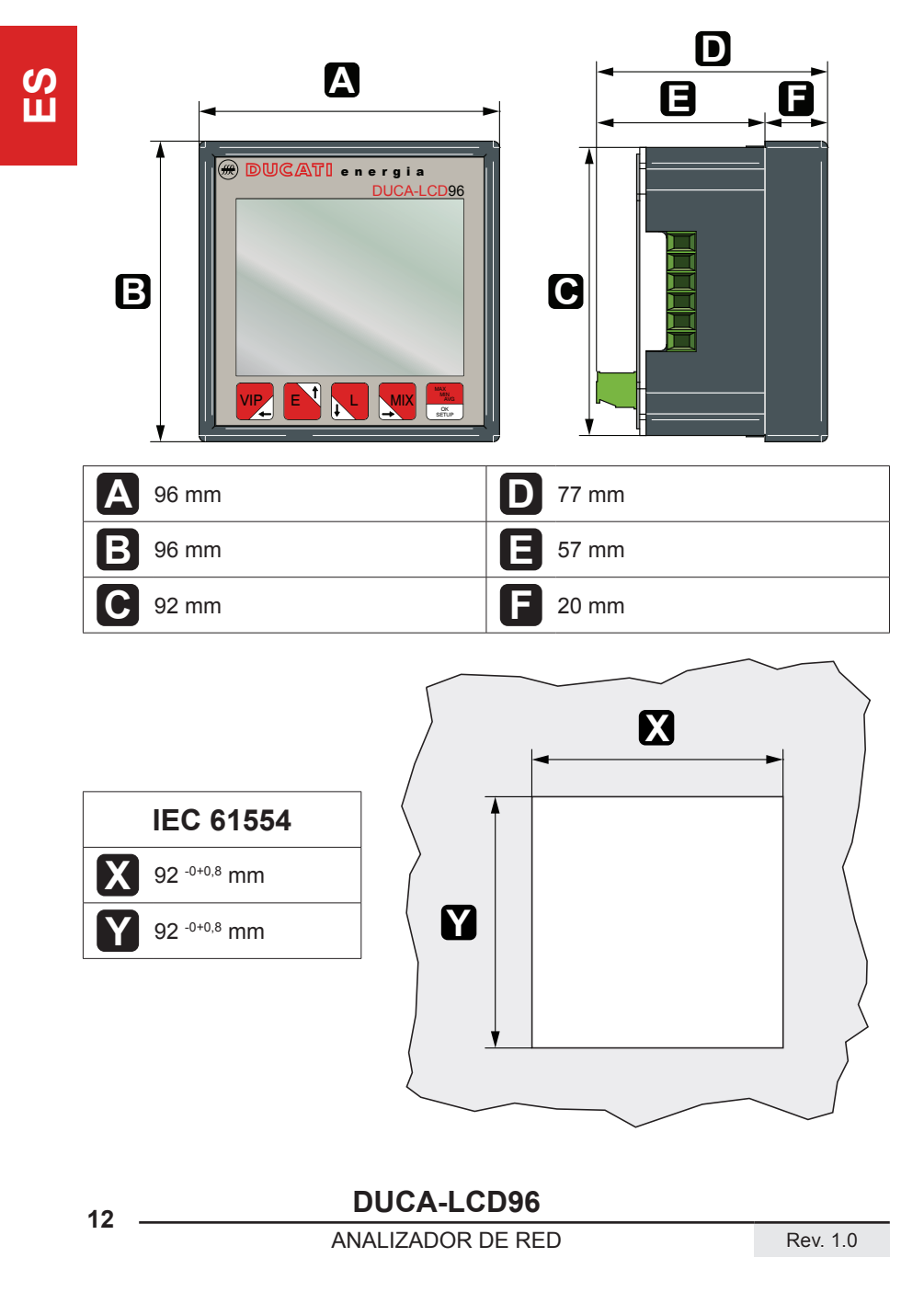

## 3.5 Datos técnicos

| Alimentación auxiliar   |      |                                                                                                    |  |
|-------------------------|------|----------------------------------------------------------------------------------------------------|--|
| Intervalo de tensión    | [V]  | de 24 a 240 c.a./c.c.<br>de 48 a 240 c.a./c.c.DUCA-LCD96-ETH,<br>DUCA-LCD96-PROFI, DUCA-LCD96 485-IO |  |
| Intervalo de frecuencia | [Hz] | 45 ÷ 65                                                                                              |  |
| Fusible de protección   |      | T 0,5 A de 24 V a 100 V<br>T 0,25 A de 100 V a 240 V                                                 |  |

Potencia absorbida [VA] 7 máx.

Tipo de medición T

TRMS con muestreo

| Precisión de las mediciones |      |                                                                                             |
|-----------------------------|------|---------------------------------------------------------------------------------------------|
| Tensión                     |      | ±0,5% F.S. ±1 digit                                                                         |
| Corriente                   |      | ±0,5% F.S. ±1 digit                                                                         |
| Frecuencia                  | [Hz] | 40.0 ÷ 99.9: ±0,2% ±0,1<br>100 ÷ 500: ±0,2% ±1                                              |
| Factor de potencia          |      | ±1% ±1 digit<br>(de cosΦ= 0,3 Inductivo<br>a cosΦ= 0,3 Capacitivo)                          |
| Potencia activa             |      | $\pm 1\% \pm 0,1\%$ F.S<br>(de cos $\Phi$ = 0,3 Inductivo<br>a cos $\Phi$ = 0,3 Capacitivo) |
| Energía activa              |      | Clase 1                                                                                     |

| Intervalo de medición |      |                                                                                             |
|-----------------------|------|---------------------------------------------------------------------------------------------|
| Tensión               | [V]  | de 10 a 500 c.a. TRMS VL-N<br>Visualización con 0 decimales                                 |
| Corriente             |      | de 50 mA a 5 A TRMS<br>Visualización en A con 2 decimales                                   |
| Frecuencia            | [Hz] | de 40 a 500<br>Visualización:<br>con 1 decimal hasta 99,9<br>con 0 decimales más de los 100 |
| Factor de potencia    |      | Visualización con 2 decimales                                                               |

### CARACTERÍSTICAS TÉCNICAS

|  | Instalación                 |                                                                                                    |                                                                                                    |
|--|-----------------------------|----------------------------------------------------------------------------------------------------|----------------------------------------------------------------------------------------------------|
|  | Redes de distribución       |                                                                                                    | Baja y media tensión<br>Inserción monofásica<br>Trifásica con neutro<br>Trifásica sin neutro                                                                                                    |
|  |                             |                                                                                                    | Utilizar siempre TA externos                                                                                                    |
|  | Entradas amperométricas [A] | Primario de 1 a 10.000 A c.a.                                                                                                    |                                                                                                    |
|  |                             | Secundario 5 A y 1 A c.a.<br>N.B.: en el caso de secundario del TA a 1 A<br>la clase de precisión se desclasa pasando<br>a 2,5% F.S. ±1 digit, en el rango 5%-100%<br>F.S. |                                                                                                    |
|  |                             |                                                                                                    | Inserción directa hasta 500 c.a.                                                                                                    |
|  | Entradas voltimétricas      | [V]                                                                                                    | Inserción directa con TV:<br>primario de 60 a 60.000 V c.a.<br>secundario de 60 a 190 V c.a.<br>N.B.: en el caso de secundario del TV<br>inferior a 100V la clase de precisión se<br>desclasa pasando a 2,5% F.S. ±1 digit, en<br>el rango 5%-100% F.S. |
|  | Fusible de protección       | [A]                                                                                                    | 0,1                                                                                                    |

| Frecuencia de actualización de los 2 veces/segundo datos |  |
|----------------------------------------------------------|--|
|----------------------------------------------------------|--|

 Tasa de distorsión armónica
 [Hz]
 Medición en la banda hasta 500

| Medición de energía                              |                                 |  |
|--------------------------------------------------|---------------------------------|--|
| Valor máximo contado en una sola<br>fase         | 10 GWh / Varh / VAh             |  |
| Valor máximo contado en una trifase              | 30 GWh / Varh / VAh             |  |
| Valor máximo contado en saldos de<br>energía     | 10 GWh / GVarh / GVAh con signo |  |
| Valor máximo de energía contada entrada impulsos | 40 GWh / Varh                   |  |

| Características de los bornes |                                            |  |
|-------------------------------|--------------------------------------------|--|
| Entradas amperométricas       | Sección 6 mm <sup>2</sup> - Paso 6,35 mm   |  |
| Entradas voltimétricas        | Sección 2,5 mm <sup>2</sup> - Paso 7,62 mm |  |
| Salidas impulsivas            | Sección 2,5 mm <sup>2</sup> - Paso 5,08 mm |  |
| Puerto serial RS485           | Sección 2,5 mm <sup>2</sup> - Paso 5,08 mm |  |
| Salidas de relé               | Sección 2,5 mm <sup>2</sup> - Paso 5,08 mm |  |

Seguridad eléctrica

### CARACTERÍSTICAS TÉCNICAS

#### **Dimensiones totales**

96 mm x 96 mm x 77 mm (Profundidad en el interior del cuadro: 57 mm)

| Peso                  | [Kg] 0,400 máx.                                                       |  |  |  |  |
|-----------------------|-----------------------------------------------------------------------|--|--|--|--|
| Estándares normativos |                                                                       |  |  |  |  |
| Dimensiones totales   | IEC 61554                                                             |  |  |  |  |
| Grado de protección   | IEC 60529                                                             |  |  |  |  |
| Clase de precisión    | IEC 60688, IEC 61326-1, IEC 62053-21 ,<br>IEC 62053-23, IEC 62053-31. |  |  |  |  |

| I                          | iteriaz de usuario                          |  |  |
|----------------------------|---------------------------------------------|--|--|
| Bantalla                   | Texto desplazable en varios idiomas         |  |  |
| Pantalia                   | seleccionables por el usuario.              |  |  |
| Tino do nontello           | LCD con retroiluminación programable por el |  |  |
| npo de pantalia            | usuario                                     |  |  |
| Dimensiones de la pantalla | [mm] 72x57                                  |  |  |

IEC 61010-1

| Interfaz de Comunicación                                                      |                                                                            |  |  |  |
|-------------------------------------------------------------------------------|----------------------------------------------------------------------------|--|--|--|
| RS485                                                                         |                                                                            |  |  |  |
| Protocolo                                                                     | Modbus RTU o ASCII Ducati                                                  |  |  |  |
| Estándar eléctrico                                                            | RS485 con optoaislamiento                                                  |  |  |  |
| Tasa de baudios                                                               | a de baudios 4.8, 9.6, 19.2 kbps                                           |  |  |  |
| Número de paridad                                                             | Número de paridad Pares, Impares, ninguna (Odd, Even, None)                |  |  |  |
| Bit de stop                                                                   | 1, 2                                                                       |  |  |  |
| Dirección                                                                     | 1-247 de Modbus RTU; 1-98 de ASCII Ducati                                  |  |  |  |
| Conector Borne de 4 polos (terminación de 120 Ohm integrada en el terminal T) |                                                                            |  |  |  |
| Profibus                                                                      |                                                                            |  |  |  |
| Protocolo                                                                     | Profibus con funciones slave (esclavo) DP-V0 según la<br>norma IEC 61158   |  |  |  |
| Estándar eléctrico                                                            | RS485 con optoaislamiento                                                  |  |  |  |
| Tasa de baudios                                                               | Detección automática [9.6 - 12 Mbps]                                       |  |  |  |
| Indicadores LED                                                               | Verde para estado de la comunicación y Rojo para error de comunicación     |  |  |  |
| Dirección                                                                     | 1-126                                                                      |  |  |  |
| Conector                                                                      | Cubeta 9 polos hembra (no utilizar conectores con salida-<br>cable de 90°) |  |  |  |

### CARACTERÍSTICAS TÉCNICAS

| Ethernet      |               |  |  |
|---------------|---------------|--|--|
| Protocolo     | Modbus TCP/IP |  |  |
| Conector RJ45 |               |  |  |

| Salida digital programada como impulso           |      |                                       |  |
|--------------------------------------------------|------|---------------------------------------|--|
| Tensión exterior de<br>alimentación del contacto | [V]  | 48 máx. (c.a. o c.c. de pico)         |  |
| Corriente máxima                                 | [mA] | 100 (c.a. o c.c. de pico)             |  |
| Duración del impulso                             | [ms] | 50 OFF (min) / 50 ON contacto cerrado |  |
| Frecuencia del impulso                           |      | 10 impulsos/s (máx.)                  |  |

| Salida digital programada como alarma |      |                               |  |
|---------------------------------------|------|-------------------------------|--|
| Tensión exterior de                   | ۲VI  | 48 máx. (c.a. o c.c. de pico) |  |
| alimentación del contacto             |      |                               |  |
| Corriente máxima                      | [mA] | 100 (c.a. o c.c. de pico)     |  |
| Retardo activación alarma             | [s]  | 1 - 900 s (programable)       |  |
| Histéresis reentrada alarma           |      | 0 - 40% (programable)         |  |

| Salida de relé             |      |                     |  |
|----------------------------|------|---------------------|--|
| Corriente normal           | [A]  | 16 AC1 - 3 AC15     |  |
| Corriente máx. instantánea | [A]  | 30                  |  |
| Tensión nominal            | [V]  | 250 c.a.            |  |
| Tensión máx. instantánea   | [V]  | 400 c.a.            |  |
| Carga nominal              | [VA] | 4000 AC1 - 750 AC15 |  |

| Salida analógica                   |                              |  |
|------------------------------------|------------------------------|--|
| Parámetros eléctricos programables | Span [0 - 20 mA o 4 - 20 mA] |  |
| Carga                              | típica 250 Ohm, máx. 600 Ohm |  |

| Entradas digitales                          |     |                             |  |
|---------------------------------------------|-----|-----------------------------|--|
| Tensión nominal                             | [V] | 24 c.c. (absorción = 13 mA) |  |
| Tensión máx.                                | [V] | 32 c.c. (absorción = 22 mA) |  |
| Tensión máx. para estado OFF<br>(ENCENDIDO) | [V] | 8 c.c.                      |  |
| Tensión máx. para estado ON<br>(APAGADO)    | [V] | 18 c.c.                     |  |

16

S Ш

### CARACTERÍSTICAS TÉCNICAS

| DUCATI | energia |
|--------|---------|
|--------|---------|

| Contactores horarios                         |                                                                                                    |  |
|----------------------------------------------|----------------------------------------------------------------------------------------------------|--|
| Timer count-down (Temporizdor<br>count-down) | Recuento del tiempo de funcionamiento<br>de la instalación mediante la activación<br>de un umbral programable sobre la<br>corriente total. Al expirar el periodo de<br>mantenimiento programado se mostrará un<br>icono en la pantalla. |  |
| Timer count-down (Temporizador<br>count-up)  | Tiempo de vida del instrumento                                                                                                    |  |

| Condiciones climáticas |      |                                    |  |
|------------------------|------|------------------------------------|--|
| Almacenamiento         | [°C] | de -10 a +60                       |  |
| Funcionamiento         | [°C] | de -5 a +55                        |  |
| Humedad relativa       |      | Máx. 93% (sin condensación) a 40°C |  |

| Grado de protección |      |  |
|---------------------|------|--|
| Frontal             | IP50 |  |
| En los bornes       | IP25 |  |

## DUCA-LCD96

# **DUCATI** energia

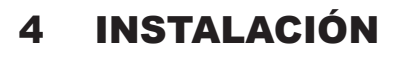

S Ш 4.1

Montaje

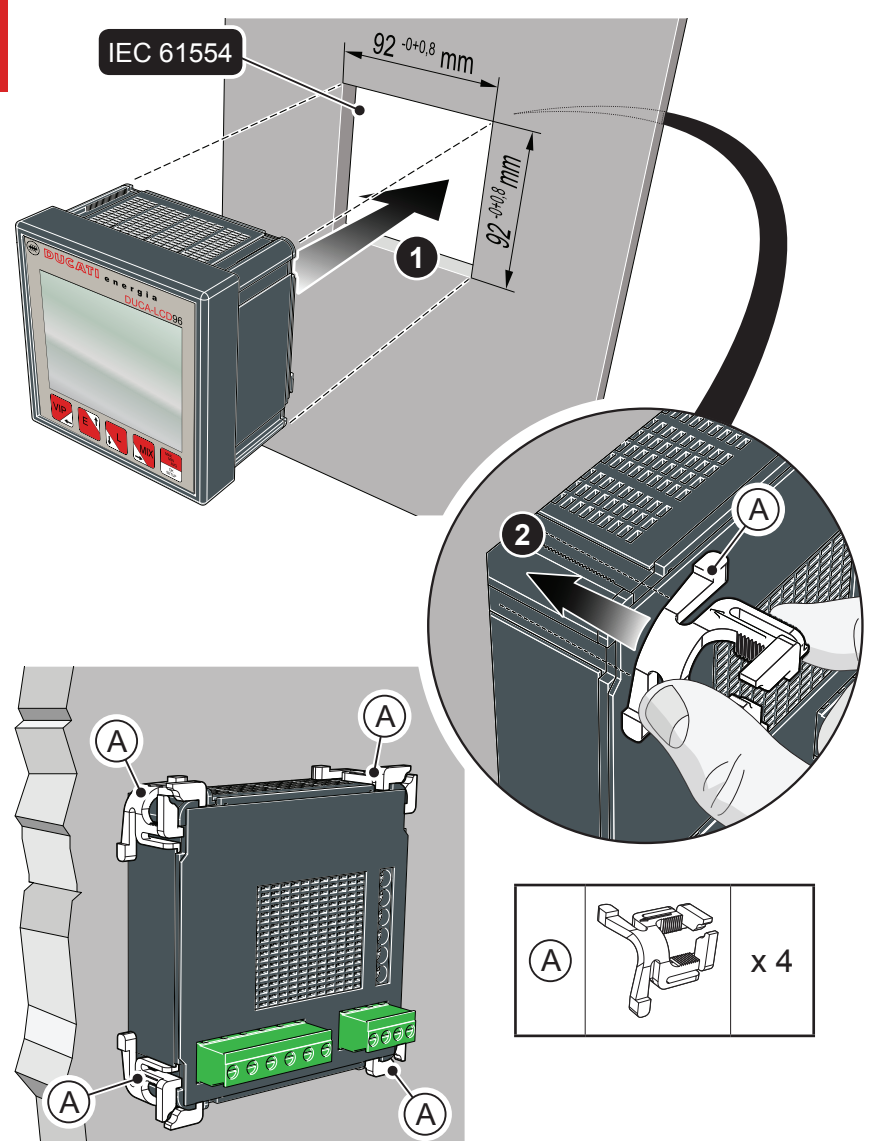

INSTALACIÓN

# **DUCATI** energia

## 4.2 Desmontaje

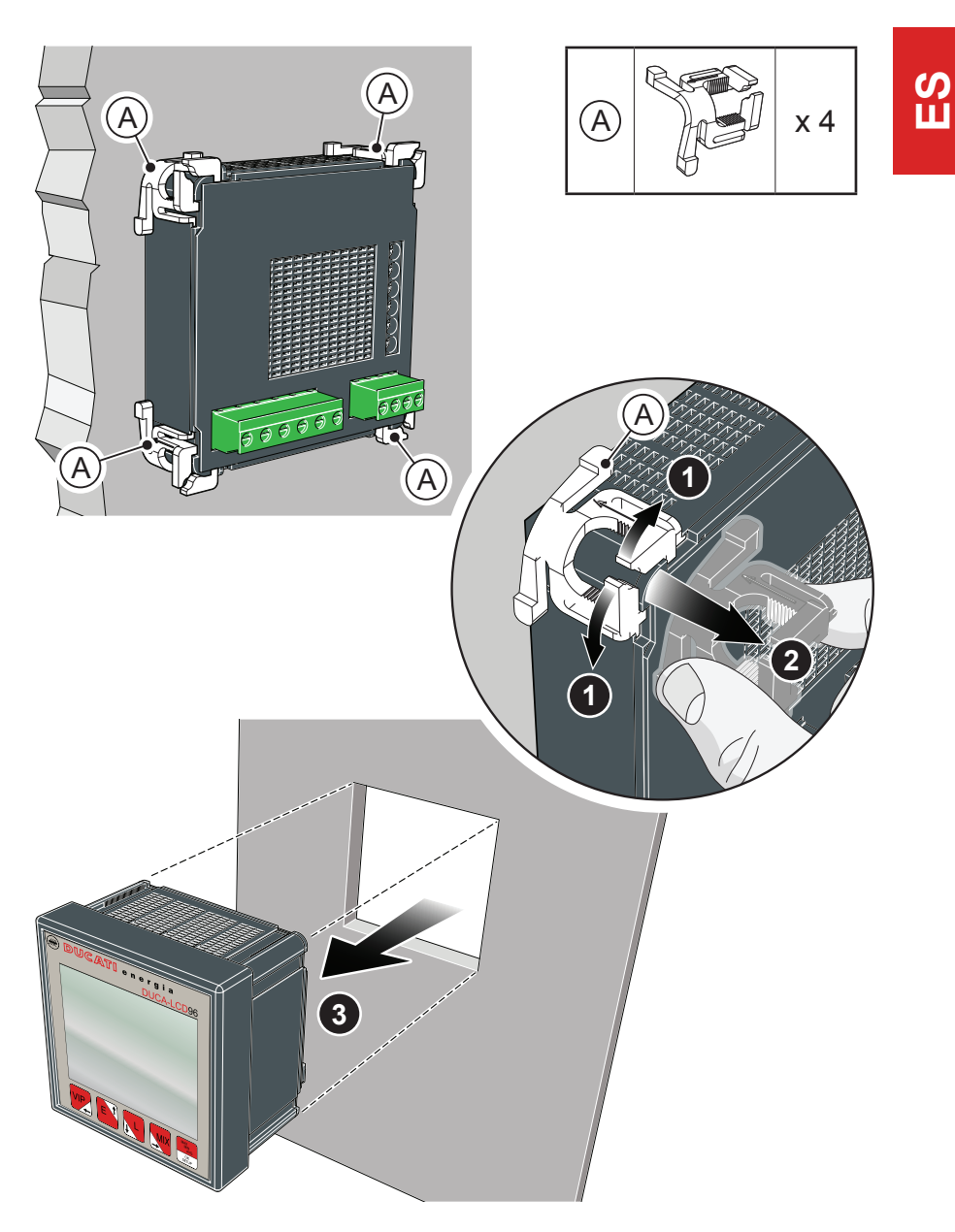

## 4.3 Conexiones

En esta sección se describen las operaciones a llevar a cabo para efectuar la conexión correcta del dispositivo, en función del tipo de línea eléctrica disponible.

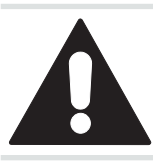

La instalación y el cableado del dispositivo deben ser efectuados por personal cualificado.

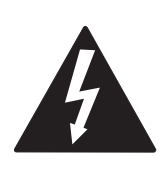

Peligro de electrocución, quemaduras y arco eléctrico. Dotarse de un equipamiento de protección personal adecuado y respetar las normas actuales en materia de seguridad eléctrica.

Antes de proceder a realizar las conexiones verifique el seccionamiento de la alimentación eléctrica con un dispositivo de detección de tensión.

#### $\mathsf{CAP}(\mathsf{TULO}\,4$

# **DUCATI** energia

INSTALACIÓN

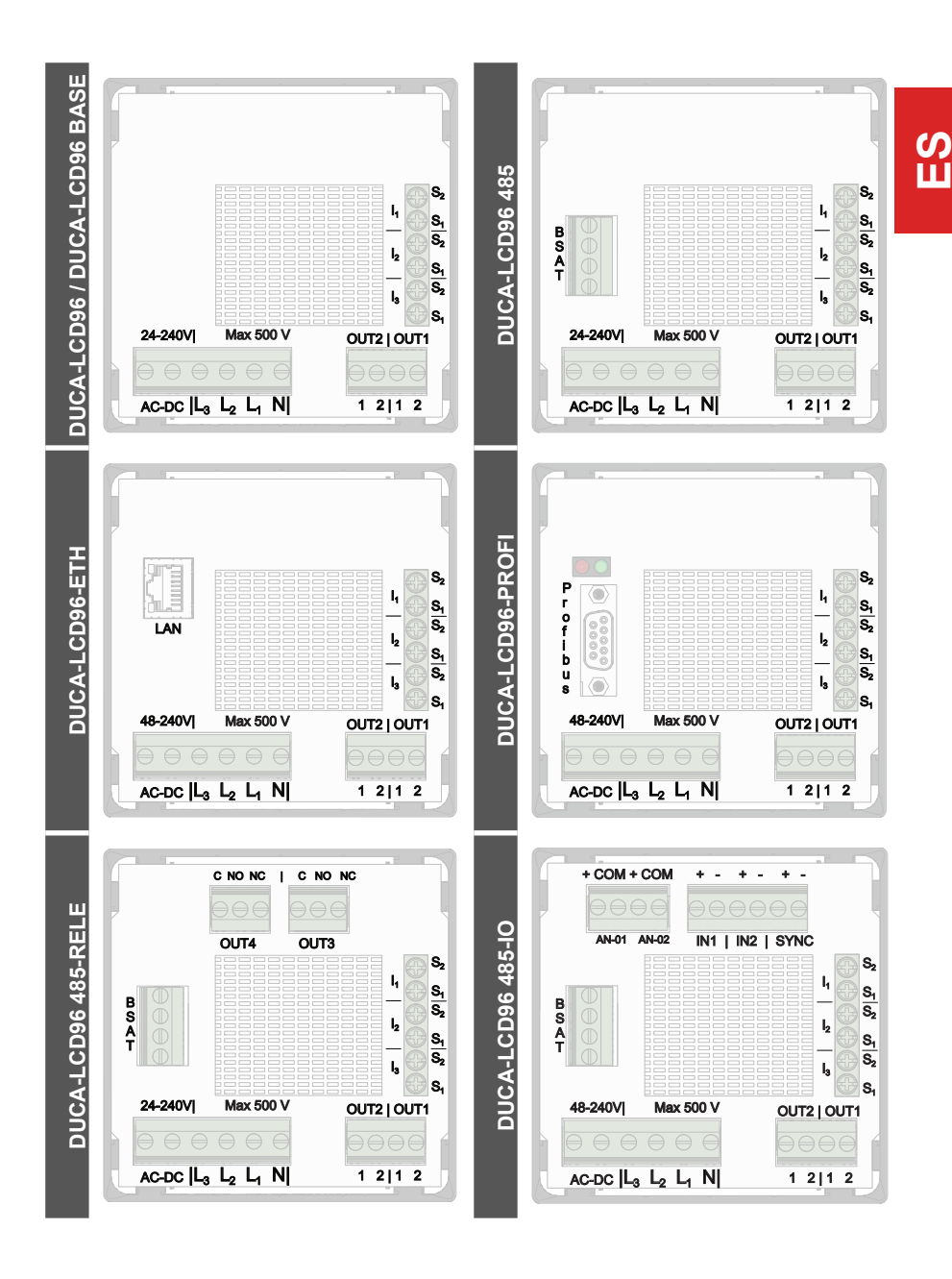

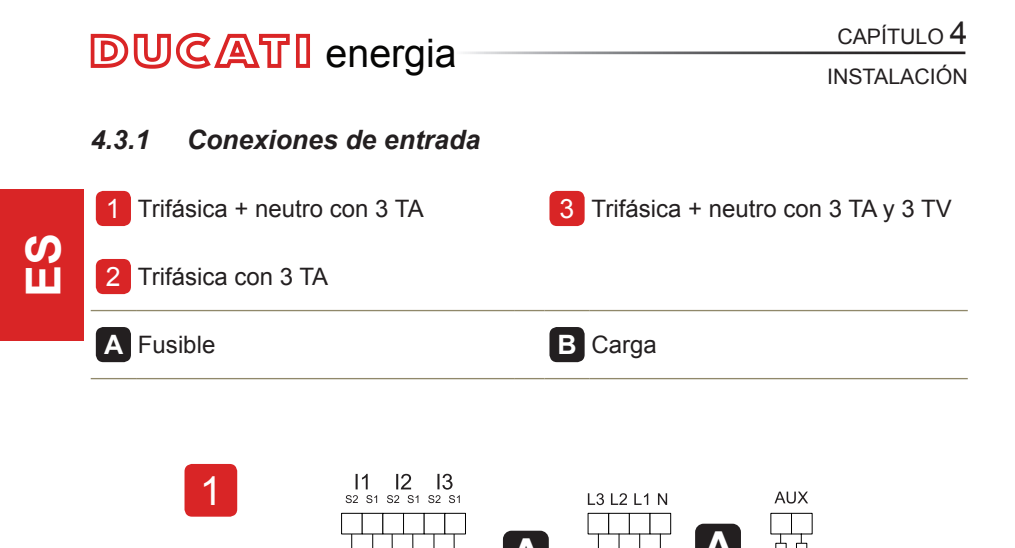

÷

L1 (R)

L2 (S) -

L3 (T) ·

S2 S1

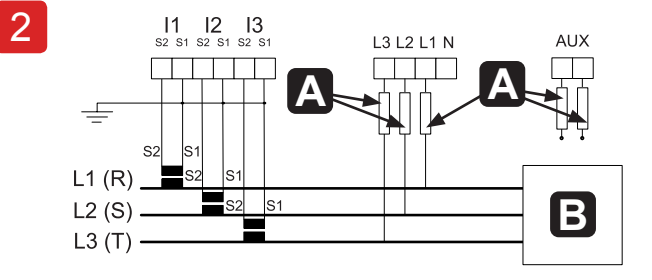

S1

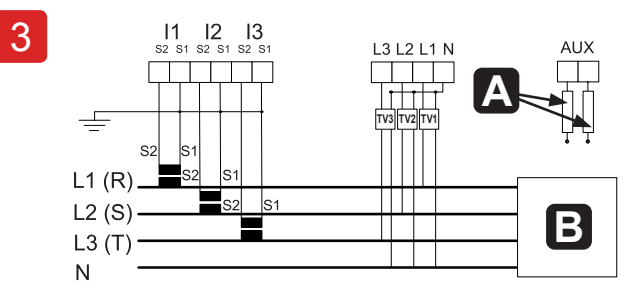

Β

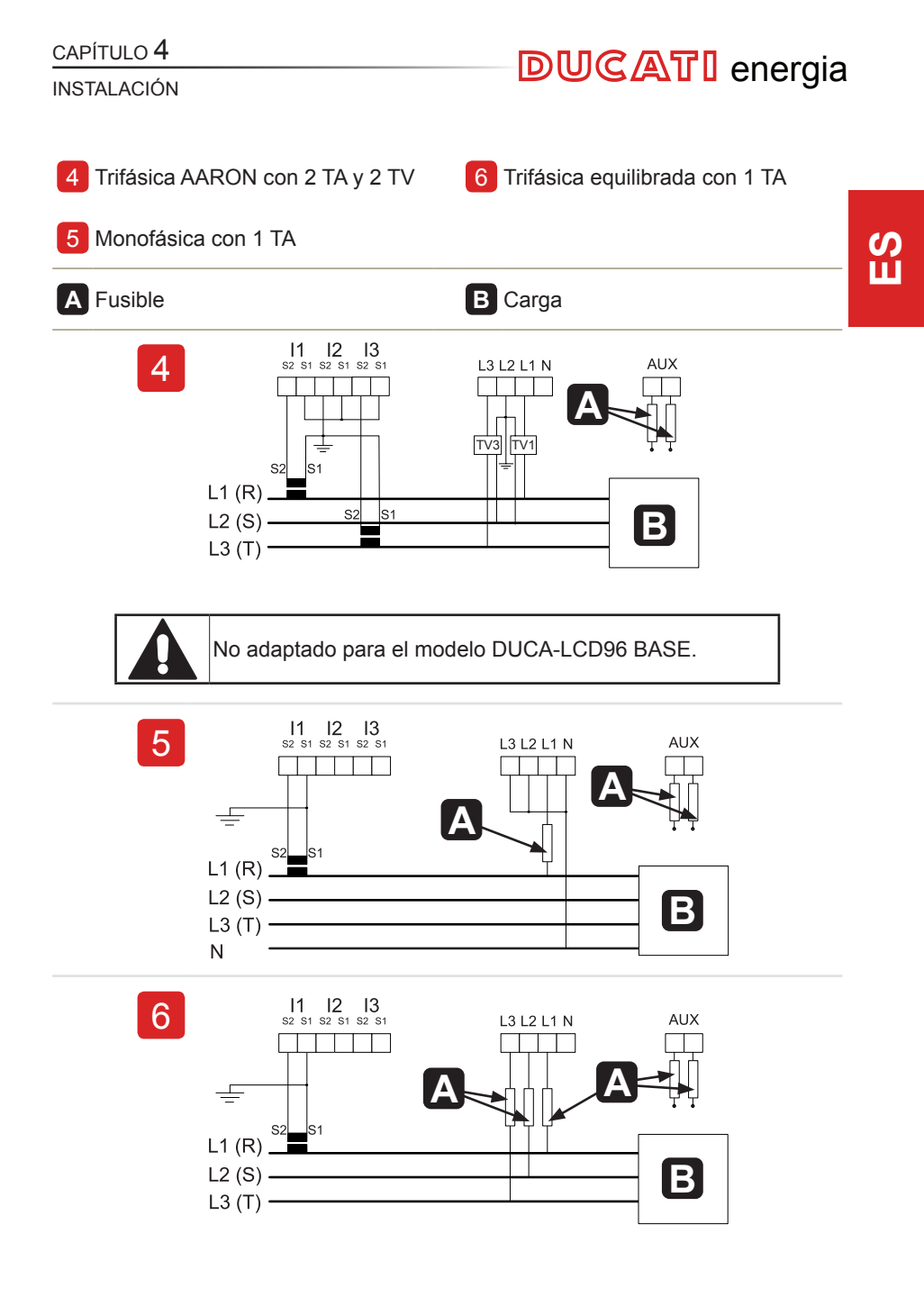

DUCA-LCD96

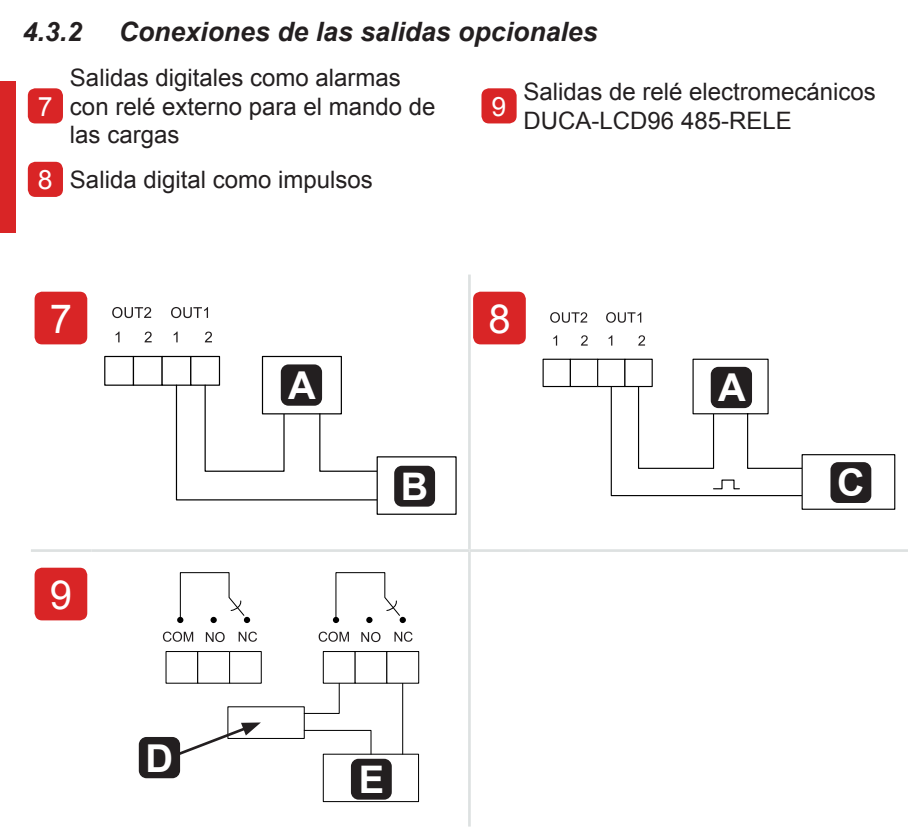

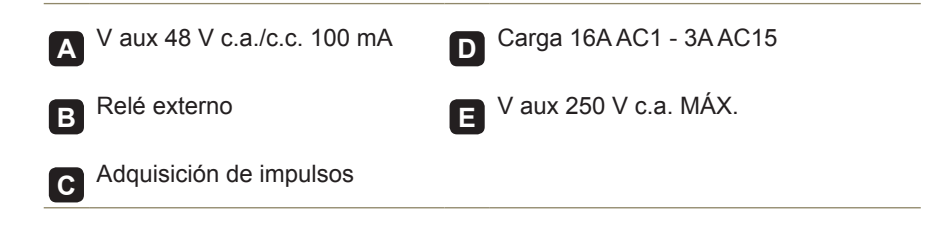

**INSTALACIÓN** 

24

**DUCATI** energia

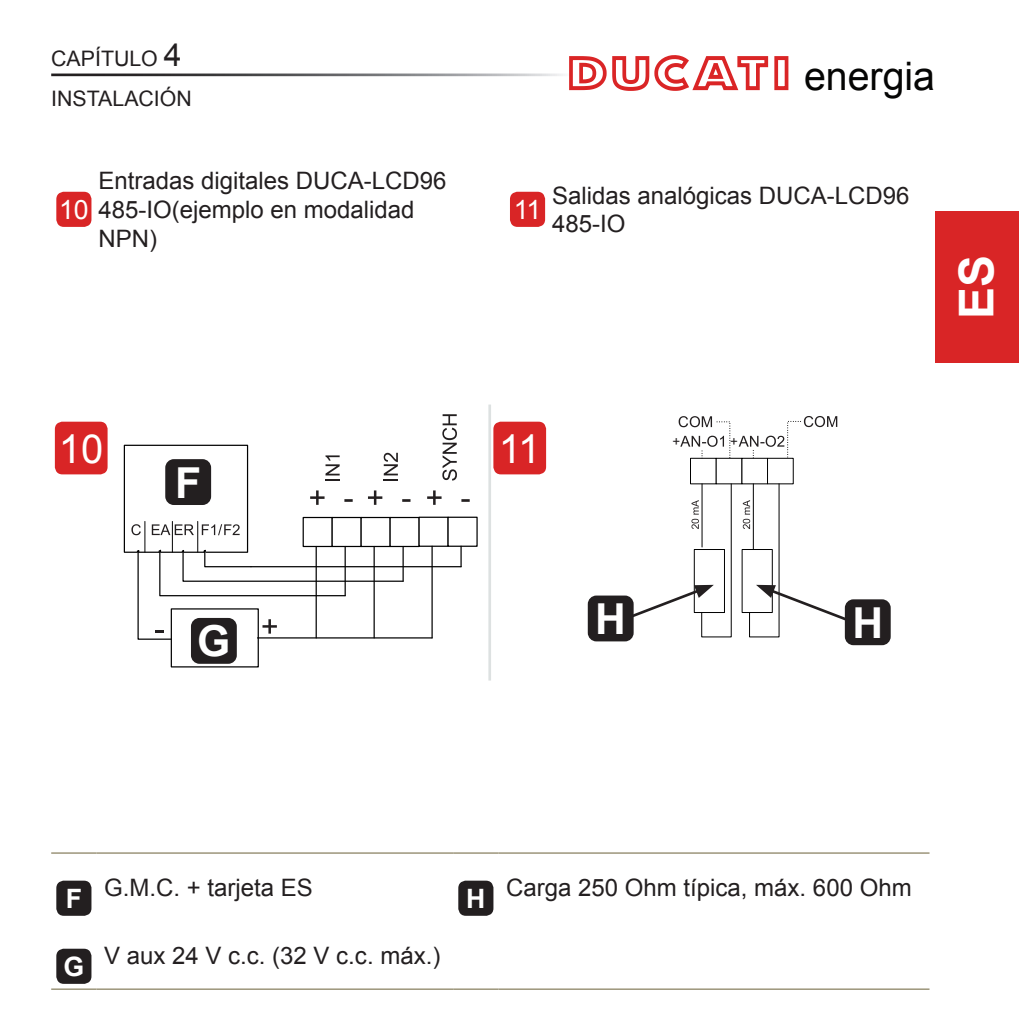

DUCA-LCD96

## 4.4 Configuración para un primer uso

Después de haber cableado el dispositivo según el esquema preelegido, para comenzar a utilizar el analizador es necesario efectuar las siguientes operaciones:

- 1) configurar el idioma (véase apartado <u>"5.3.9 Menú idioma"</u>)
- 2) configurar la relación de transformación de los TA (véase <u>"5.3.4.2 Configuración</u> relación TA")
- configurar la relación de transformación de los TV (véase <u>"5.3.4.3 Configuración</u> relación TV")

FUNCIONAMIENTO

# **DUCATI** energia

## **5 FUNCIONAMIENTO**

## 5.1 Panel frontal

S Ш

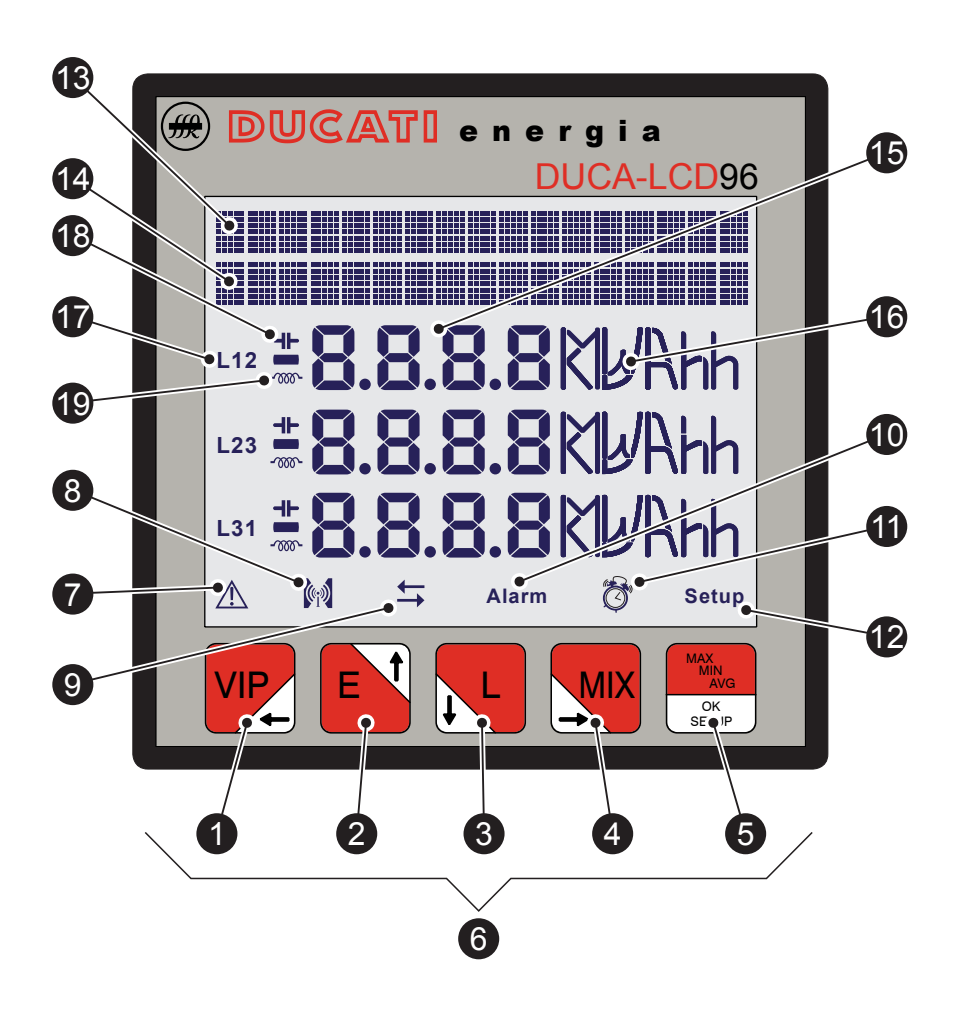

# **DUCATI** energia

#### FUNCIONAMIENTO

|    | Descripción                                                    |
|----|----------------------------------------------------------------|
| 1  | Botón de mando 1                                               |
| 2  | Botón de mando 2                                               |
| 3  | Botón de mando 3                                               |
| 4  | Botón de mando 4                                               |
| 5  | Botón de mando 5                                               |
| 6  | Grupo de botones de mando                                      |
| 7  | Indicadore de error o aviso del dispositivo                    |
| 8  | Indicador de transmisión de datos a dispositivos externos      |
| 9  | Indicador de adquisición de datos en 4 cuadrantes-GENERACIÓN   |
| 10 | Indicador de alarma                                            |
| 1  | Indicador cuentahoras                                          |
| 12 | Indicador modalidad SETUP                                      |
| 13 | Texto descriptivo desplazable                                  |
| 14 | Texto descriptivo o de visualización de datos                  |
| 15 | Valores de lectura de las magnitudes                           |
| 16 | Unidad de medición                                             |
| 1  | Indicador de línea correspondiente al valor visualizado        |
| 18 | Indicador de carga capacitiva (páginas PF y potencia reactiva) |
| 19 | Indicador de carga inductiva (páginas PF y potencia reactiva)  |

FUNCIONAMIENTO

## 5.2 Uso del dispositivo

Durante el funcionamiento normal, es decir, durante la lectura de las magnitudes, el dispositivo está programado en modalidad LECTURA DE DATOS.

Durante la fase de configuración de uno o varios parámetros, en cambio, el dispositivo pasa a la modalidad SETUP (señalada en la pantalla con el icono (2)).

En base a la modalidad activa los botones de mando 6 desempeñan una función específica.

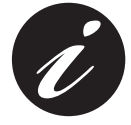

El paso de la modalidad LECTURA DE DATOS a SETUP y viceversa se lleva a cabo manteniendo pulsado durante más de 2 segundos el botón 5.

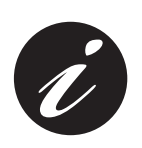

Si al encenderse el icono 7 está activo el dispositivo está señalando una anomalía en la instalación o en la electrónica interna.

Consulte los apartados <u>"5.3.10 Menú autodiagnóstico"</u> y <u>"6.1</u> <u>Problemas, causas, remedios"</u> para verificar la anomalía y solucionar el problema.

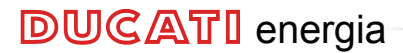

### 5.2.1 Acceso a las páginas

El acceso a la páginas del dispositivo se lleva a cabo al pulsar, en secuencia, los botones de mando **6**.

El esquema siguiente explica cómo interpretar correctamente los símbolos utilizados en este capítulo.

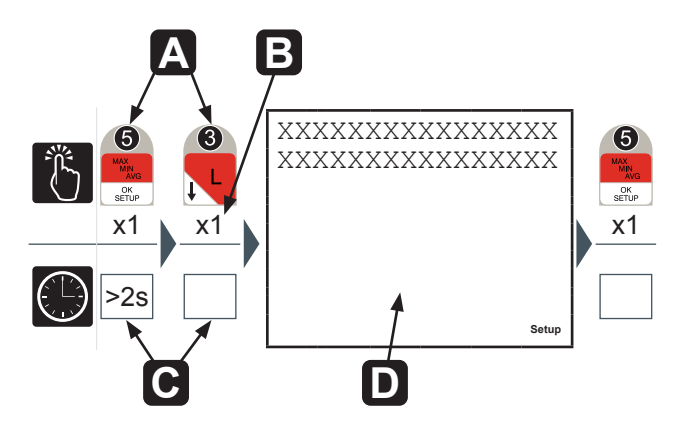

| Α | Secuencia de los botones de mando                                                     |
|---|---------------------------------------------------------------------------------------|
| Β | Número de veces que hay que pulsar el botón de mando                                  |
| С | Tiempo de duración en el que hay que pulsar el botón de mando                         |
| D | Página que se visualiza después de haber efectuado la secuencia del<br>punto <b>A</b> |
|   |                                                                                       |

FUNCIONAMIENTO

## 5.3 Configuración del dispositivo SETUP

Para acceder al menú de configuración del dispositivo SETUP mantenga pulsado el botón 5 durante más de 2 segundos.

El orden de visualización de las páginas principales del menú y de las configuraciones correspondientes se muestran en el cuadro siguiente:

| Menú              | Función                                                                                                    |
|-------------------|----------------------------------------------------------------------------------------------------|
| Contraseña        | Introducción, modificación e inhabilitación de la contraseña de protección del dispositivo.                             |
| Reset             | Reset de los valores de pico/media, energías, cuentahoras<br>y restablecimiento de las configuraciones de fábrica.      |
| Configuración     | Configuración del dispositivo (red eléctrica,<br>retroiluminación, factores de conversión, umbrales de<br>alarma, etc.) |
| Salidas digitales | Configuración de las salidas digitales                                                                                  |
| Salidas de alarma | Configuracuión de las salidas de alarma DUCA-LCD96<br>485-RELE.                                                         |
| Tarjetal/O        | Configuración de las salidas analógicas y de las entradas digitales para las lecturas de los impulsos DUCA-LCD96 485-IO |
| Comunicación      | Configuración del módulo de comunicación.                                                                               |
| Idioma            | Selección de idioma                                                                                                    |
| Autiodiagnóstico  | Control de la inserción y del estado del dispositivo.                                                                   |
| Info              | Visualización de los datos identificativos del dispositivo.                                                             |
| Salida            | Retorno a la navegación normal LECTURA DE DATOS.                                                                        |

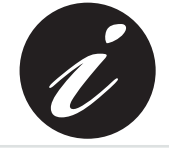

El dispositivo vuelve automáticamente a la fase de navegación normal LECTURA DE DATOS si, tras pulsar cualquier botón, permanece en espera durante más de 3 minutos.

**DUCATI** energia

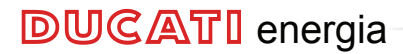

Pulse repetidamente el botón 1 para llegar a la página Salida, independientemente del punto de navegación.

Pulse el botón 5 para confirmar.

Para volver rápidamente a la modalidad de navegación normal LECTURA DE DATOS mantenga pulsado el botón 5 durante más de 2 segundos.

### 5.3.1 Botones de mando

En la modalidad SETUP, los botones de mando 6 permiten la navegación y/o la introducción de los datos entre las varias páginas de configuración del dispositivo.

| Botón                            | Función                                                                                                    |
|----------------------------------|----------------------------------------------------------------------------------------------------|
| VIP                              | Retorno a un menú de nivel superior o paso al campo situado más a<br>la izquierda durante la fase de introducción de datos |
| e<br>E                           | Navegación ascendente de las páginas o incremento de un dato durante la fase de introducción de datos                      |
| 3<br>↓ L                         | Navegación descendente de las páginas o decremento de un dato durante la fase de introducción de datos                     |
|                                  | Paso al campo situado más a la derecha durante la fase de introducción de datos                                            |
| MAX<br>MIN<br>AVQ<br>CK<br>SETUP | Acceso a un posterior nivel de menú o confirmación de un dato durante la fase de introducción de datos                     |

#### FUNCIONAMIENTO

# **DUCATI** energia

S Ш

#### 5.3.1.1 Introducción de datos

En modalidad SETUP algunas páginas requieren la introducción de caracteres alfanuméricos (A-Z, 0-9).

En estos casos la página presenta una serie de campos donde el campo activo se muestra con un cursor parpadeante.

El procedimiento para la introducción de un dato (contraseña, etc.) es el siguiente:

- Utilice los botones 2 y 3 para efectuar el desplazamiento respectivamente en orden creciente o decreciente, de los caracteres alfanuméricos disponibles hasta obtener el carácter deseado;
- 2) Use el botón 4 para desplazar el cursor entre los caracteres;
- Repita las operaciones descritas en los puntos 1 y 2 hasta completar los campos presentes en la página;
- 4) Pulse el botón (5) para confirmar o la tecla (1) para anular la modificación.

## **DUCATI** energia

ζ5

OK SETUP

х1

Setur

### 5.3.2 Menú Contraseña

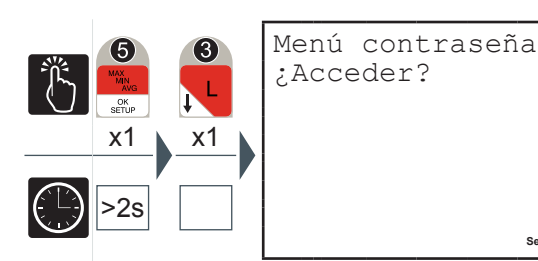

En este menú es posible efectuar las operaciones de introducción, validación, modificación e inhabilitación de la contraseña de protección del dispositivo.

### 5.3.2.1 Creación de la contraseña

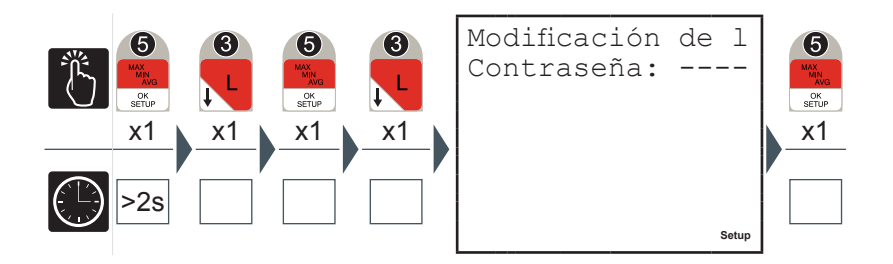

- Introduzca la nueva contraseña (véase apartado <u>"5.3.1.1 Introducción de</u> <u>datos"</u>).
- 2) Al terminar de introducirla se visualizará durante algunos segundos una página de confirmación para informar que la modificación se ha llevado a cabo.

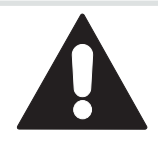

En la sesión siguiente a la programación de la contraseña todos los menús estarán protegidos y en modalidad de 'solo lectura'.

### DUCA-LCD96

# **DUCATI** energia

FUNCIONAMIENTO

### 5.3.2.2 Modificación de la contraseña

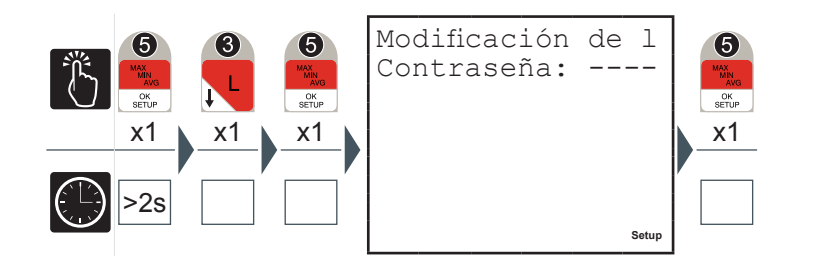

- 1) Modifique la contraseña (véase apartado <u>"5.3.1.1 Introducción de datos"</u>).
- 2) Al terminar de introducirla se visualizará durante algunos segundos una página de confirmación para informar que la modificación se ha llevado a cabo.

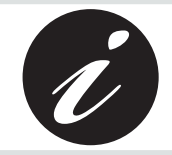

Para inhabilitar la contraseña introducida prográmela con el valor 0000.

#### 5.3.2.3 Introducción de la contraseña

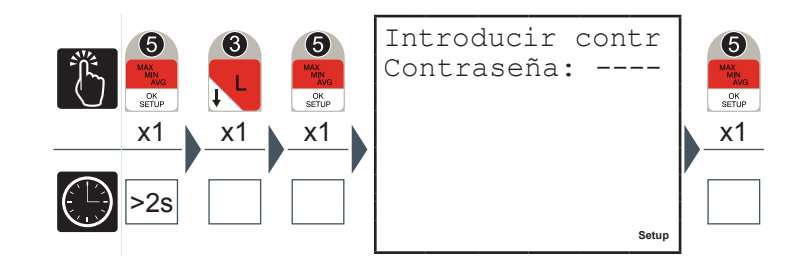

La página de introducción de la contraseña no se muestra si la contraseña no ha sido configurada anteriormente.

### DUCA-LCD96

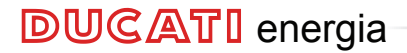

FUNCIONAMIENTO

El acceso a algunas páginas, en modalidad SETUP, requiere introducir la contraseña (si está configurada) para evitar que personal no autorizado intervenga en los parámetros de configuración del dispositivo.

Cuando se pide que se introduzca la contraseña se llega a la página Introducir Contraseña del Menú Contraseña y realice lo siguiente:

1) Pulse el botón 5

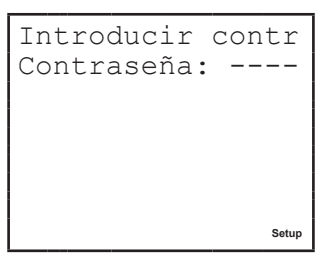

2) Introduzca la contraseña (véase apartado "5.3.1.1 Introducción de datos").

En caso de que introduzca erróneamente la contraseña se visualizará el siguiente error

;Contraseña erró Contraseña: Setur

y el dispositivo volverá automáticamente al nivel del menú superior.

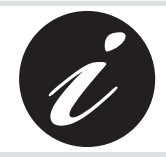

Si se introduce correctamente la contraseña se habilita la modificación de todos los parámetros para toda la duración de la sesión de configuración.
FUNCIONAMIENTO

### 5.3.3 Menú Reset

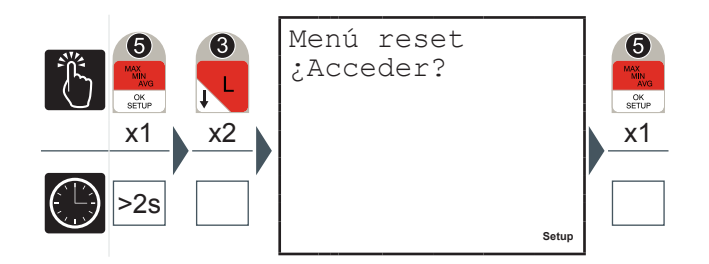

En este menú es posible efectuar las siguientes operaciones:

- *Reset Picos*, se pondrán a cero los valores máximos, mínimos y de Máxima Demanda
- Reset Valores medios
- Reset Temporizador: T1 se pone a cero, T2 vuelve a partir del valor programado
- Reset Saldos parciales de energía
- Reset Energías, todos los recuentos de energía se ponen a cero, incluidos los recuentos de impulsos externos para DUCA-LCD96 485-IO
- *Reset total:* restablecimiento de las configuraciones de fábrica para todos los parámetros de setup
- 1) Con los botones 2 o 3 seleccione la página correspondiente a la magnitud que se desea resetear.
- 2) Pulse el botón **5** para confirmar.

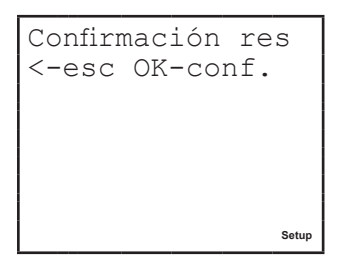

3) Pulse el botón 5 para confirmar la elección o el botón 1 para anular y volver al nivel del menú superior.

## DUCA-LCD96

#### 5.3.4 Menú de configuración

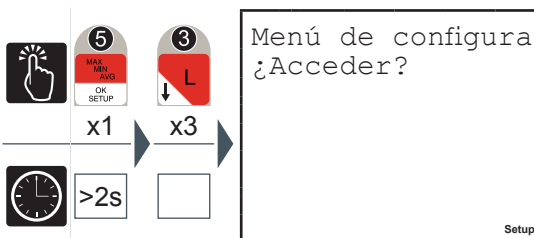

(5) OK SETUP x1 Setup

En este menú es posible efectuar la configuración de los parámetros correspondientes a la introducción del dispositivo en le red eléctrica, el cuentahoras T2, la función de generación, la retroiluminación y de los factores de conversiones utilizados para el cálculo de los valores en euros y en CO2.

#### 5.3.4.1 Tipo de inserción

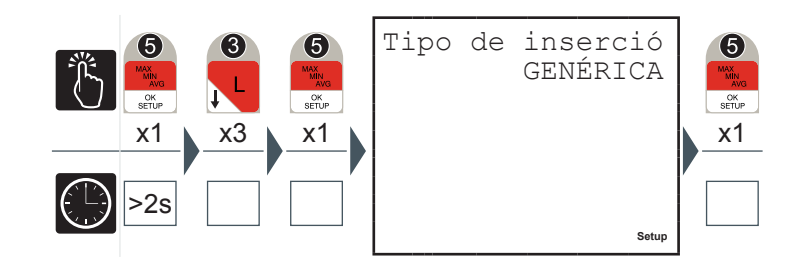

- 1) Pulse el botón 2 o el botón 3 para navegar entre las siguientes opciones: GENÉRICA

  - MONOFÁSICA
  - TRIFÁSICA EQUILIBRADA
  - TRIFÁSICA (por defecto)
- 2) Pulse el botón 5 para confirmar.

#### FUNCIONAMIENTO

| Tipos de inserción       | Descripción / Efecto                                                                                                    | Notas                                                                                                    |
|--------------------------|----------------------------------------------------------------------------------------------------|----------------------------------------------------------------------------------------------------|
| MONOFÁSICA               | En los menús de<br>navegación se se<br>muestran las páginas<br>correspondientes a las<br>magnitudes trifásicas           | Utilice el canal l1 para la<br>inserción de corriente y el<br>canal L1-N para la inserción<br>de tensión |
| TRIFÁSICA                | El autodiagnóstico lleva a<br>cabo el control sobre la<br>corrección de la inserción <sup>[1]</sup>                      |                                                                                                    |
| TRIFÁSICA<br>EQUILIBRADA | El valor de la corriente l1<br>se supone válido también<br>para las dos fases restantes<br>(permite no conectar l2 e l3) | Utilice el canal 11 para la<br>inserción de corriente                                                    |
| GENÉRICA                 | El autodiagnóstico no lleva<br>a cabo el control sobre la<br>corrección de la inserción                                  |                                                                                                    |

<sup>[1]</sup> Véase el apartado <u>"5.3.10 Menú autodiagnóstico"</u> para más información sobre las pruebas efectuadas.

S Ш

**DUCATI** energia

## **DUCA-LCD96**

5.3.4.2 Configuración relación TA

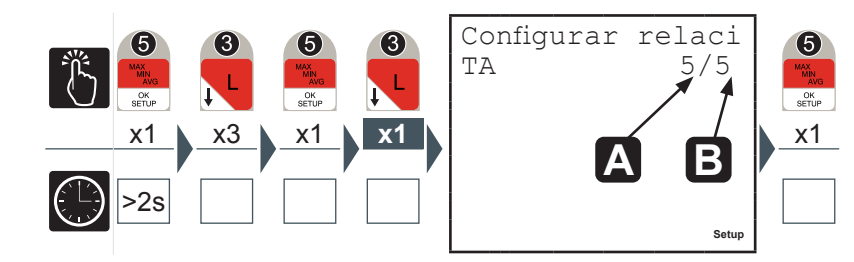

- Introduzca un valor comprendido entre 1 A y 10000 A para el valor primario en A (véase apartado <u>"5.3.1.1 Introducción de datos"</u>).
- 2) Desplace el cursor sobre la cifra correspondiente a la corriente de secundario B y seleccione 1 A o 5 A.
- 3) Pulse el botón 5 para confirmar.

En el caso de que se sustituya el TA variando el valor de la relación de transformación, antes de proceder a ello se aconseja:

- 1) Anotar los valores de los recuentos de energía con la relación precedente.
- 2) Resetear los recuentos de energía.
- 3) Introducir el nuevo valor de la relación de transformación.

## **DUCATI** energia

FUNCIONAMIENTO

5.3.4.3 Configuración relación TV

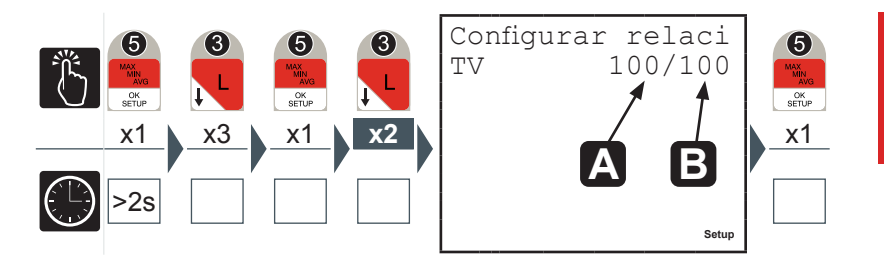

- Introduzca un valor comprendido entre 60 V y 60.000 V para el valor primario
   (véase el apartado <u>"5.3.1.1 Introducción de datos"</u>).
- Desplace el cursor sobre las cifras correspondientes a la tensión de secundario
   e introduzca un valor comprendido entre 60 V y 190 V (véase el apartado <u>"5.3.1.1 Introducción de datos"</u>).
- 3) Pulse el botón **5** para confirmar.

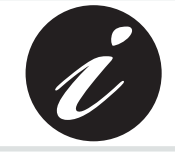

En el caso de inserción directa, hasta 500 V faseneutro, sin transformadores de tensión indique como valor 100/100 (por defecto).

5.3.4.4 Tiempo de media

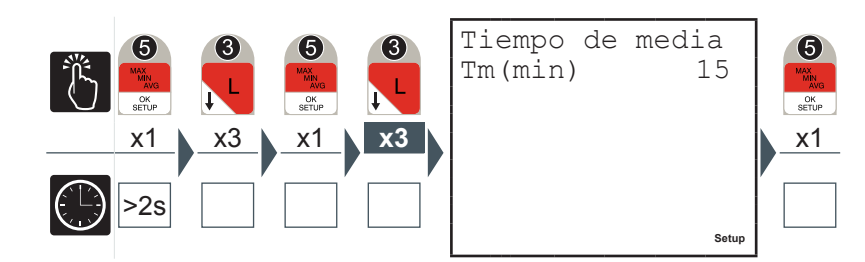

En esta página se programa el intervalo de tiempo utilizado por el dispositivo para efectuar el cálculo de las medias.

- 1) Introduzca un valor comprendido entre 1 y 60 minutos (véase apartado <u>"5.3.1.1</u> <u>Introducción de datos"</u>).
- 2) Pulse el botón 5 para confirmar.

#### 5.3.4.5 Umbral de corriente para cuentahoras T2

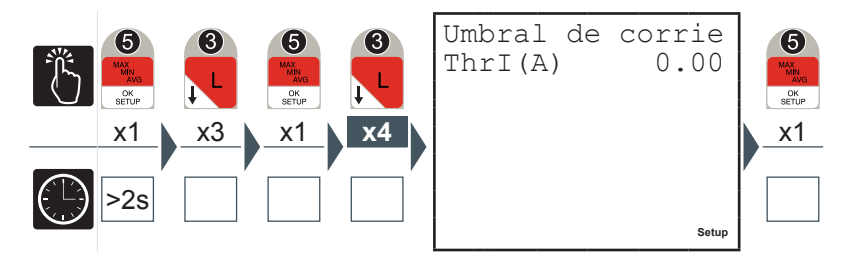

El umbral de corriente para el cuentahoras T2 representa el valor mínimo de corriente superado el cual el cuentahoras comienza a efectuar el recuento al revés.

- Introduzca un valor comprendido entre 0 y el valor nominal del transformador de corriente utilizado, KA\*5 (véase apartado <u>"5.3.1.1 Introducción de datos"</u>).
- 2) Pulse el botón 5 para confirmar.

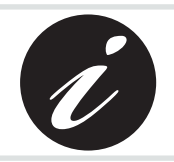

KA y KV representan respectivamente la relación de transformación amperométrica y voltimétrica.

**DUCATI** energia

FUNCIONAMIENTO

#### 5.3.4.6 Cuentahoras count-down

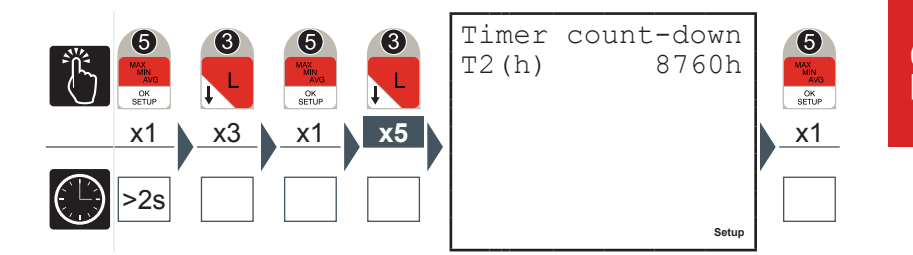

Cuado el cuentahoras count down completa el recuento al revés aparece en la pantalla el símbolo 11.

- Introduzca un valor comprendido entre 1 y 26.280 horas (véase apartado <u>"5.3.1.1 Introducción de datos"</u>).
- 2) Pulse el botón **5** para confirmar.

5.3.4.7 Generación

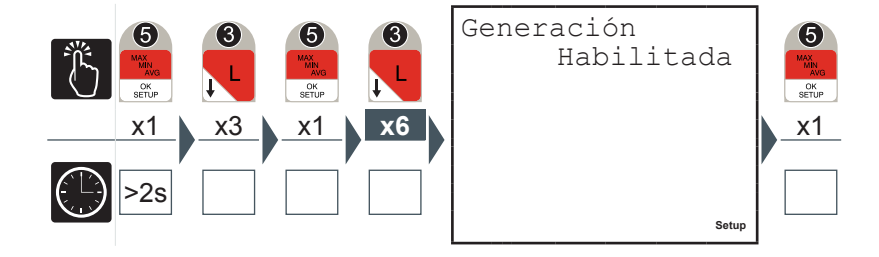

Activando la opción GENERACIÓN los recuentos de la energía serán efectuados en 4 cuadrantes separando energías y potencias absorbidas, visualizadas con el signo "+", de las generadas visualizadas con el signo "-".

Es importante que la inserción de los TA sea llevada a cabo correctamente respetando el sentido de absorción de la corriente.

- 1) Pulse el botón 2 o el botón 3 para habilitar o inhabilitar la modalidad de adquisición de los datos con 4 cuadrantes.
- 2) Pulse el botón **5** para confirmar.

Si la opción de Generación no está activa el aparato llevará a cabo la inversión automática del sentido de la corriente, para la cual la potencias activas serán siempre positivas y los recuentos de las energías se efectuarán en dos cuadrantes. El analizador, cada vez que se enciende y en cuanto la corriente es diferente a 0, detecta automáticamente y de manera independiente para cada fase, el desfase de la corriente respecto a la tensión de fase correspondiente para algunos periodos. Si encuentra que la corriente está en oposición de fase, invierte el sentido de la corriente en examen.

**DUCATI** energia

FUNCIONAMIENTO

### 5.3.4.8 Factor euro/energía

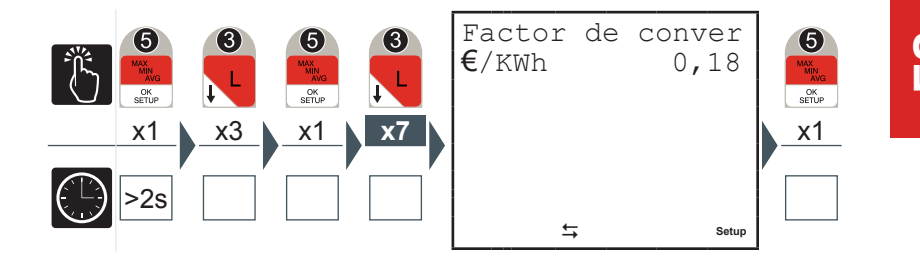

La energía activa trifásica, tanta la absorbida como la generada, es multiplicada por el factor de conversión para poder visualizar el equivalente en euros.

- Introduzca un valor comprendido entre 0,01 y 9,99 (véase apartado <u>"5.3.1.1</u> <u>Introducción de datos"</u>).
- 2) Pulse el botón 5 para confirmar.

#### 5.3.4.9 Factor CO2/energía

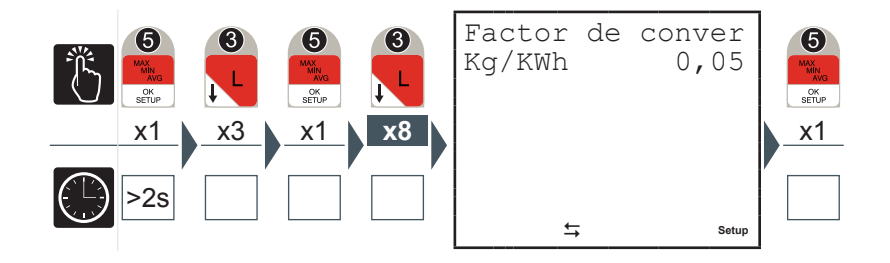

La energía activa trifásica, tanta la absorbida como la generada, es multiplicada por el factor de conversión para poder visualizar el equivalente Kg CO2.

- Introduzca un valor comprendido entre 0,01 y 9,99 (véase apartado <u>"5.3.1.1</u> <u>Introducción de datos"</u>).
- 2) Pulse el botón 5 para confirmar.

DUCA-LCD96

5.3.4.10 Retroiluminación

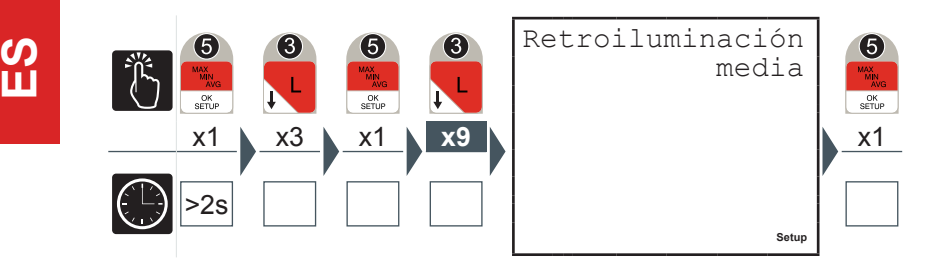

- 1) Pulse el botón 2 o el botón 3 para navegar entre las siguientes opciones:
  - apagada
  - intermedia
  - máxima
- 2) Premere il pulsante **5** per confermare.

#### 5.3.4.11 Ahorro de energía

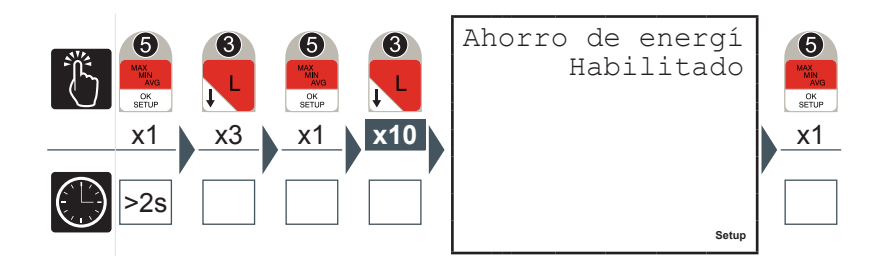

El ahorro de energía prevé el apagado automático de la retroiluminación (si no está programada como 'apagada') tras unos 3 minutos de inactividad de los botones de mando 6.

Bastará con pulsar uno cualquiera de los botones de mando 6 para reactivar la retroiluminación.

- 1) Pulse el botón 2 o el botón 3 para habilitar o inhabilitar la modalidad 'Ahorro de energía'.
- 2) Pulse el botón 5 para confirmar.

FUNCIONAMIENTO

### 5.3.5 Menú salidas digitales

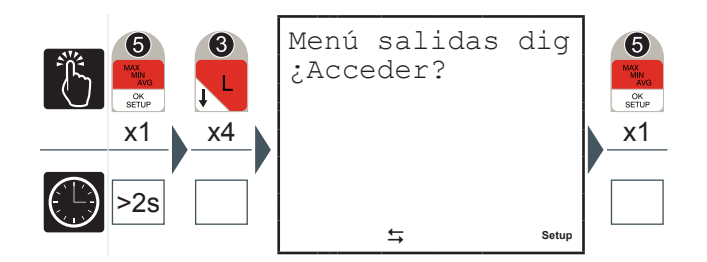

### 5.3.5.1 Modalidades de salidas digitales

En este menú es posible programar los parámetros asociados a los impulsos o a las alarmas de las salidas digitales disponibles en todos los modelos, OUT1 y OUT 2. Seleccione "Impulsos" para utilizar OUT1 y OUT2 como canales de salida impulsivos asociados respectivamente a la energía activa trifásica y a la energía reactiva trifásica. Seleccione "Alarmas" para utilizar OUT1 y OUT2 como canales de salida-alarma.

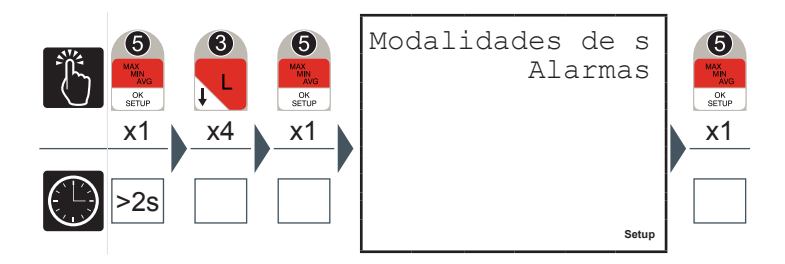

- 1) Pulse el botón 2 o el botón 3 para seleccionar una de las dos opciones disponible ('Alarmas' o 'Impulsos').
- 2) Pulse el botón 5 para confirmar.

5.3.5.2 Valor de energía por impulso

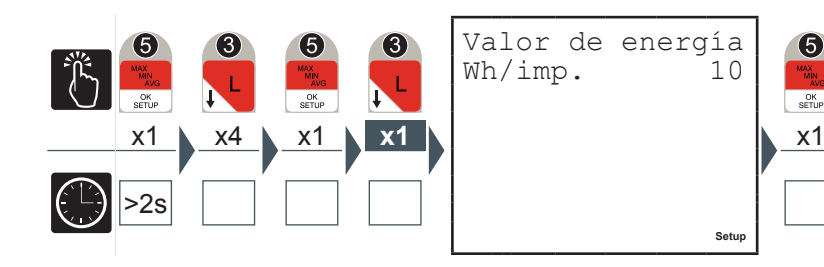

- 1) Pulse el botón 2 o el botón 3 para seleccionar uno de entre los siguientes valores expresados en Wh/imp para OUT1 y VArh/imp para OUT2:
  - 10
  - 100
  - 1000
  - 10000
- 2) Pulse el botón 5 para confirmar.

48

**DUCATI** energia

FUNCIONAMIENTO

5.3.5.3 Magnitud alarma1 o alarma2(\*)

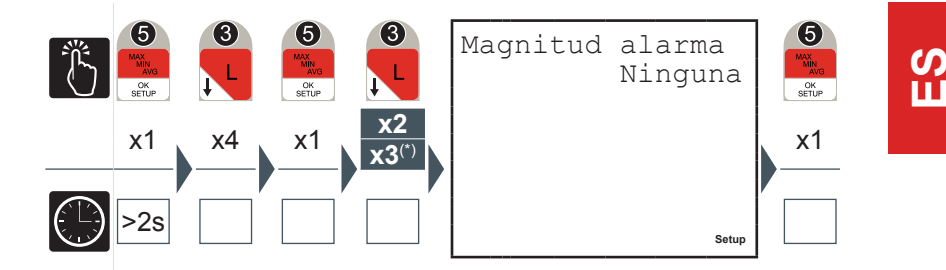

- 1) Pulse el botón 2 o el botón 3 para navegar entre las magnitudes indicadas en el apartado <u>"5.3.7.6 Cuadro de magnitudes asociables output"</u>.
- 2) Pulse el botón 5 para confirmar.

## DUCA-LCD96

5.3.5.4 Umbral de alarma 1 ó 2

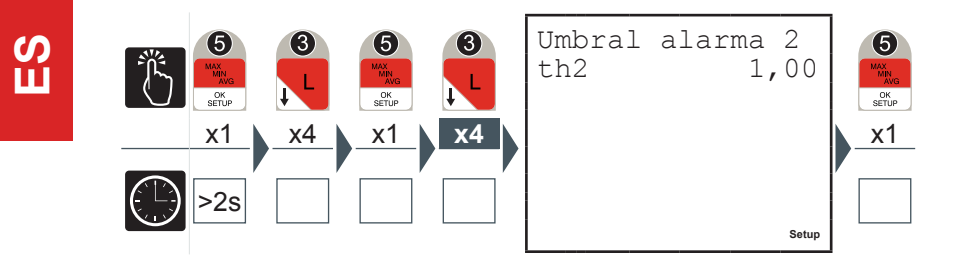

- Introduzca el valor deseado (véase apartado <u>"5.3.1.1 Introducción de datos"</u>), verificando los parámetros y los intervalos de configuración (véase apartado <u>"5.3.7.6 Cuadro de magnitudes asociables output"</u>).
- 2) Pulse el botón 5 para confirmar.

#### 5.3.5.5 Activación alarma 1 ó 2

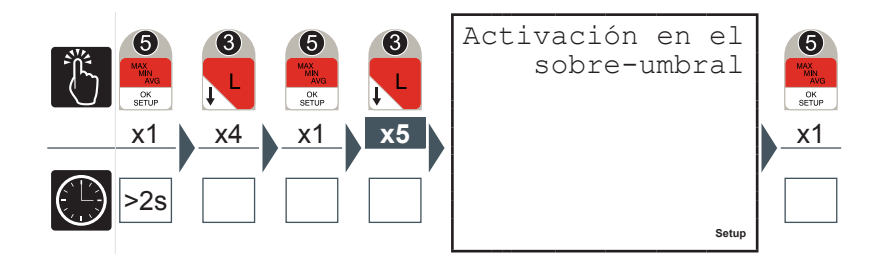

- 1) Pulse el botón 2 o el botón 3 para seleccionar una de las dos opciones disponible ('sobre-umbral' o 'bajo-umbral').
- 2) Pulse el botón 5 para confirmar.

**DUCATI** energia

FUNCIONAMIENTO

5.3.5.6 Retardo de activación alarma 1 ó 2

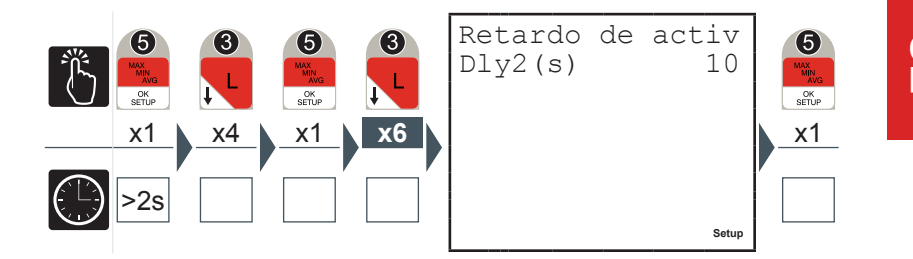

- 1) Introduzca el valor deseado entre 1 y 900 segundos (véase apartado <u>"5.3.1.1</u> Introducción de datos").
- 2) Pulse el botón 5 para confirmar.

En situación de alarma en la pantalla parpadea el símbolo 10.

Verifique qué alarma se ha activado en la pantalla correspondiente al estado de las alarmas.

#### 5.3.5.7 Histéresis alarma 1 ó 2

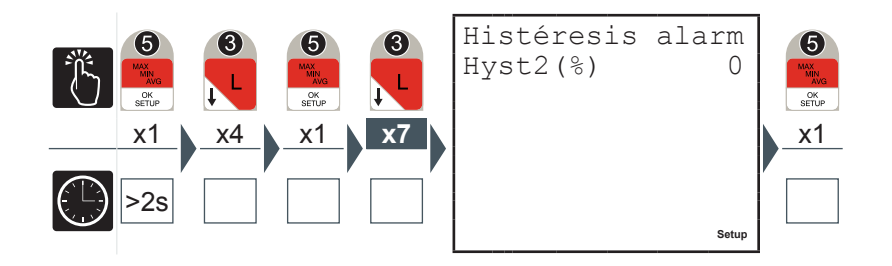

- 1) Introduzca el valor deseado entre 0 y 40% (véase apartado <u>"5.3.1.1 Introducción de datos"</u>).
- 2) Pulse el botón 5 para confirmar.

6

OK SETUP

х1

#### 5.3.6 Menú salidas de alarma

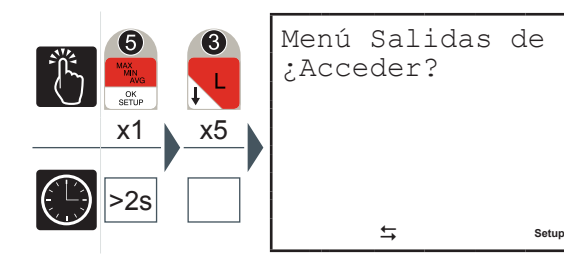

5.3.6.1 Magnitudes alarma 3 ó 4 (\*)

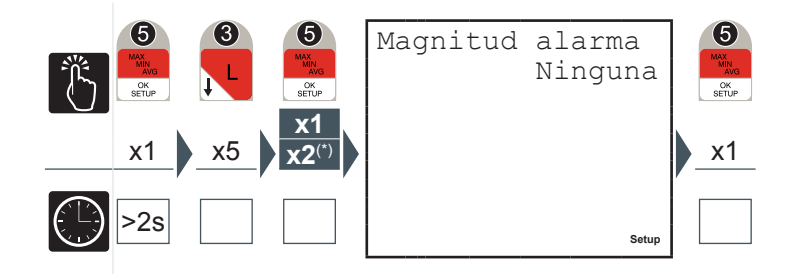

- 1) Pulse el botón 2 o el botón 3 para navegar entre las magnitudes indicadas en el apartado <u>"5.3.7.6 Cuadro de magnitudes asociables output"</u>.
- 2) Pulse el botón 5 para confirmar.

**DUCATI** energia

Π

FUNCIONAMIENTO

### 5.3.6.2 Umbral de alarma 3 ó 4

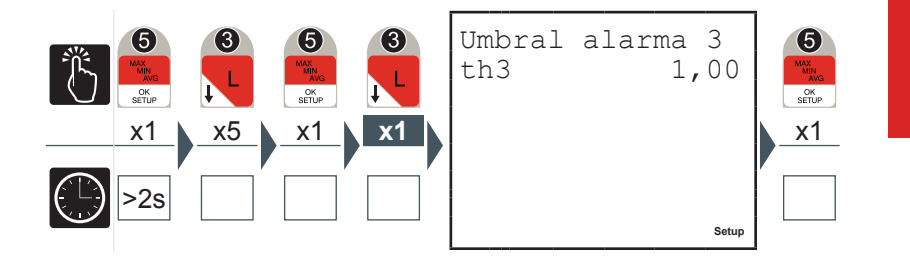

Introduzca el valor deseado (véase apartado <u>"5.3.1.1 Introducción de datos"</u>), verificando los parámetros y los intervalos de configuración (véase apartado <u>"5.3.7.6</u> <u>Cuadro de magnitudes asociables output"</u>).

1) Pulse el botón 5 para confirmar.

#### 5.3.6.3 Activación alarma 3 ó 4

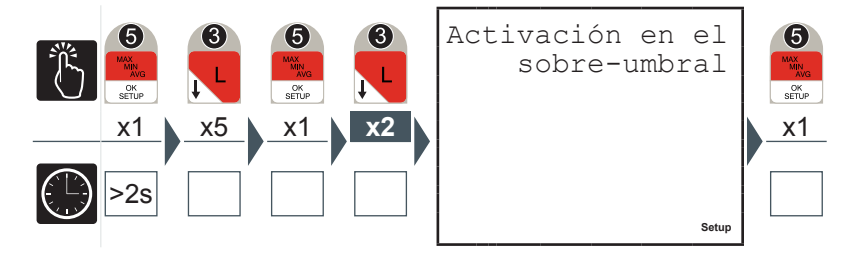

- 1) Pulse el botón 2 o el botón 3 para seleccionar una de las dos opciones disponible ('sobre-umbral' o 'bajo-umbral').
- 2) Pulse el botón **5** para confirmar.

5.3.6.4 Retardo de activación alarma 3 ó 4

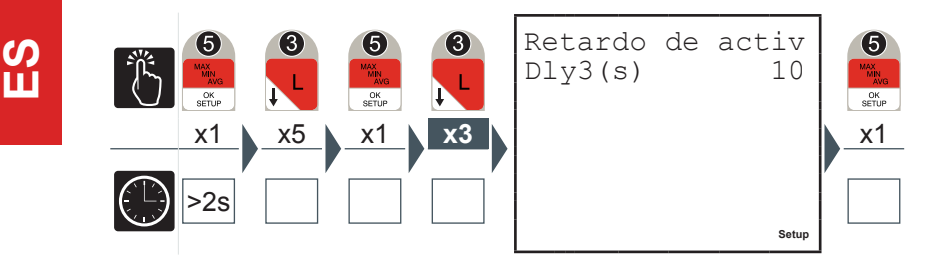

- 1) Introduzca el valor deseado entre 1 y 900 segundos (véase apartado <u>"5.3.1.1</u> Introducción de datos").
- 2) Pulse el botón 5 para confirmar.

En situación de alarma aparece en la pantalla el símbolo 10.

Verifique qué alarma se ha activado en la pantalla correspondiente al estado de las alarmas.

5.3.6.5 Histéresis alarma 3 ó 4

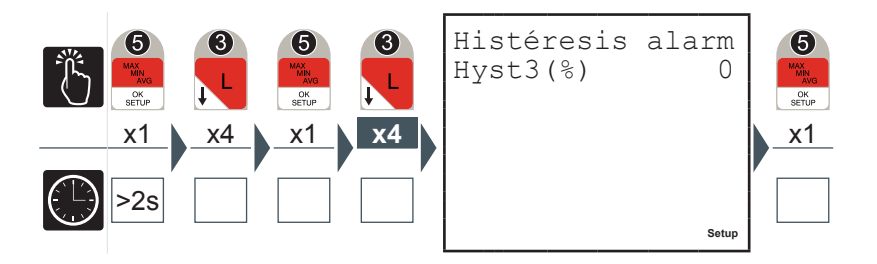

- 1) Introduzca el valor deseado entre 0 y 40% (véase apartado <u>"5.3.1.1 Introducción de datos"</u>).
- 2) Pulse el botón 5 para confirmar.

Π

FUNCIONAMIENTO

### 5.3.7 Menú Tarjeta I/O

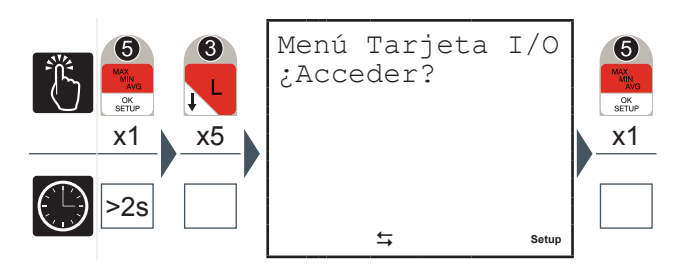

Desde el Menú Tarjeta I/O es posible configurar los parámetros asociados a las salidas analógicas 4-20mA ("AN-O1" y "AN-O2") y a las entradas de lectura de impulsos ("IN1", "IN2" y "SYNCH").

#### 5.3.7.1 Span salidas

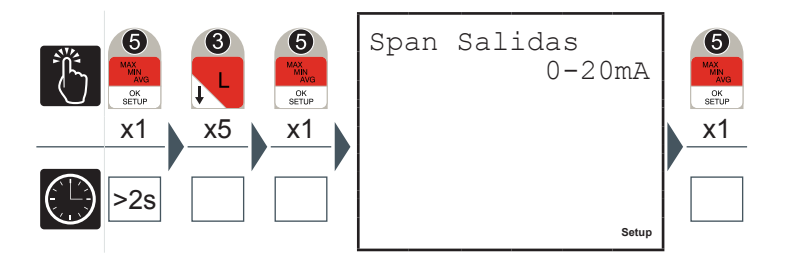

Seleccionando "0-20mA" la corriente en salida asumirá los valores de 0 a 20mA en forma proporcional a los valores de la magnitud asociada; seleccionando "4-20mA" los valores asumidos por la corriente de salida estarán comprendidos entre 4 y 20 mA. Valores menores a 4mA indicarán averías a lo largo del loop de corriente.

DUCA-LCD96

| DUCATI | energia |
|--------|---------|
|--------|---------|

5.3.7.2 Magnitud salida 1

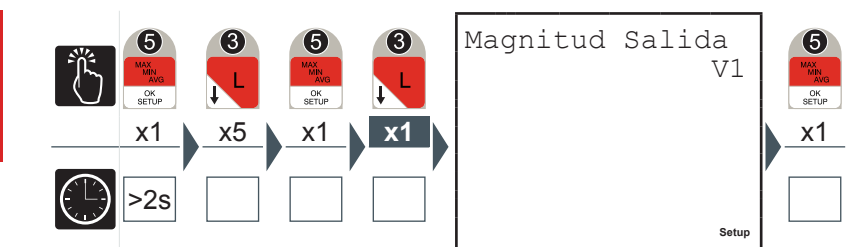

- 1) Pulse el botón 2 o el botón 3 para navegar entre las magnitudes indicadas en el apartado <u>"5.3.7.6 Cuadro de magnitudes asociables output"</u>.
- 2) Pulse el botón **5** para confirmar.
- 5.3.7.3 Magnitud salida 2

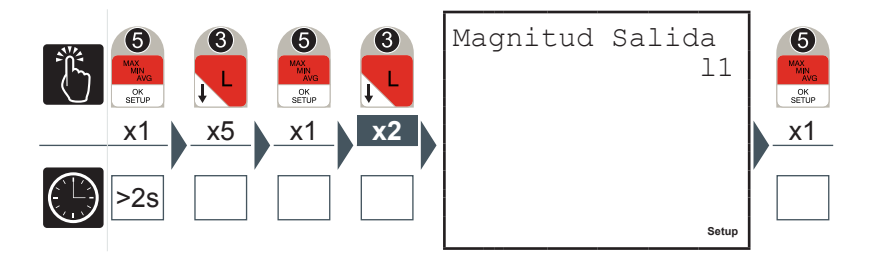

- 1) Pulse el botón 2 o el botón 3 para navegar entre las magnitudes indicadas en el apartado <u>"5.3.7.6 Cuadro de magnitudes asociables output"</u>.
- 2) Pulse el botón **5** para confirmar.

## **DUCATI** energia

FUNCIONAMIENTO

5.3.7.4 Factor de impulsos de entrada

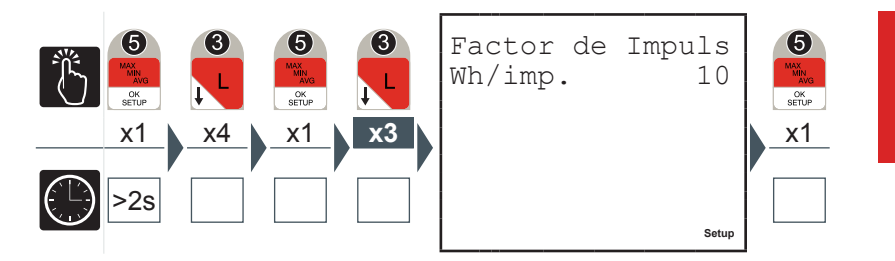

- Introduzca el valor deseado entre 1 y 10000 Wh/impulso (véase apartado <u>"5.3.1.1 Introducción de datos"</u>); en el caso de conexión mediante interfaz en los analizadores DUCA47 y SMART+ se debe configurar el mismo valor configurado de setup en estos dispositivos.
- 2) Pulse el botón 5 para confirmar.

### 5.3.7.5 Sincronismo externo

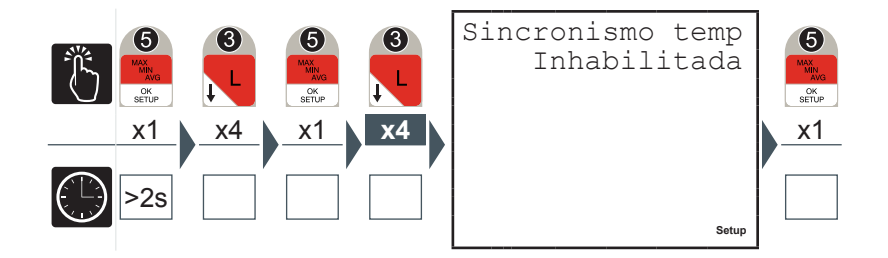

Para el modelo DUCA-LCD96 485-IO la habilitación de este parámetro, en correspondencia con la llegada de un impulso externo de sincronismo, sincroniza el cálculo de todos los valores medios; los eventuales mandos de sincronismo desde protocolo no son aceptados.

- 1) Pulse el botón 2 o el botón 3 para habilitar o inhabilitar el sincronismo externo del tiempo de media.
- 2) Pulse el botón 5 para confirmar.

#### 5.3.7.6 Cuadro de magnitudes asociables output

El cuadro siguiente muestra las magnitudes asociables a salidas de alarma y/o a salidas analógicas en corriente.

| Magnitud                      | Unidad de<br>medición | Límite máx.                |
|-------------------------------|-----------------------|----------------------------|
| Frecuencia                    | Hz                    | 500                        |
| Tensión concatenada V12       | V                     | KV * 866                   |
| Tensión concatenada V33       | V                     | KV * 866                   |
| Tensión concatenada V31       | V                     | KV * 866                   |
| Tensión L1                    | V                     | KV * 500                   |
| Tensión L2                    | V                     | KV * 500                   |
| Tensión L3                    | V                     | KV * 500                   |
| Tensión equivalente trifásica | V                     | KV * 866                   |
| Corriente L1                  | A                     | KA * 5                     |
| Corriente L2                  | A                     | KA * 5                     |
| Corriente L3                  | A                     | KA * 5                     |
| Corriente trifásica           | A                     | KA * 5                     |
| Potencia activa L1            | W                     | KA * KV * 2500             |
| Potencia activa L1            | W                     | KA * KV * 2500             |
| Potencia activa L1            | W                     | KA * KV * 2500             |
| Potencia activa trifásica     | W                     | KA * KV * 7500             |
| Potencia reactiva L1          | VAr                   | KA * KV * 2500             |
| Potencia reactiva L1          | VAr                   | KA * KV * 2500             |
| Potencia reactiva L1          | VAr                   | KA * KV * 2500             |
| Potencia reactiva trifásica   | VAr                   | KA * KV * 7500             |
| Potencia aparente L1          | VA                    | KA * KV * 2500             |
| Potencia aparente L1          | VA                    | KA * KV * 2500             |
| Potencia aparente L1          | VA                    | KA * KV * 2500             |
| Potencia aparente trifásica   | VA                    | KA * KV * 7500             |
| PF1                           | -                     | 1.00                       |
| PF2                           | -                     | 1.00                       |
| PF3                           | -                     | 1.00                       |
| PF trifásica                  | -                     | 1.00                       |
| T2 <sup>(1)</sup>             | h                     | Se activa cuando llega a 0 |

<sup>(1)</sup> Magnitud no asociable a las salidas analógicas en corriente.

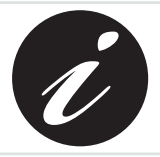

KA y KV representan respectivamente la relación de transformación amperométrica y voltimétrica.

FUNCIONAMIENTO

#### 5.3.8 Menú comunicación

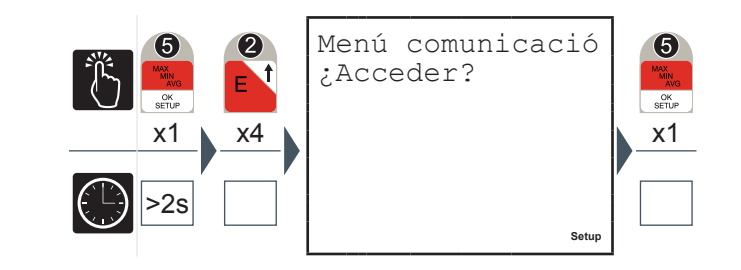

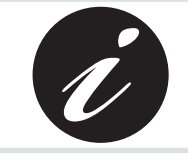

Cuando la comunicación está activa, es decir, el dispositivo es interrogado por un sistema de supervisión y responde, aparece el símbolo 8 parpadeante de comunicación activa.

### 5.3.8.1 Dirección PROFIBUS (sólo DUCA-LCD96-PROFI)

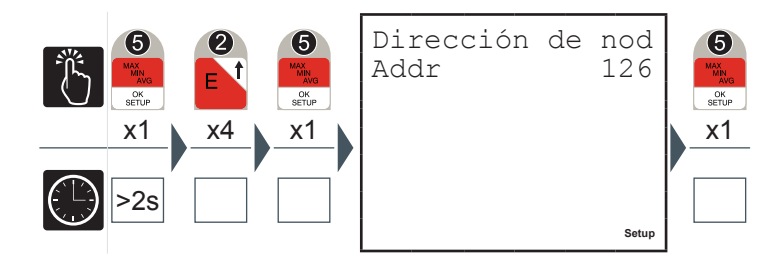

- Introduzca la dirección de nodo PROFIBUS entre 1 y 126 (véase apartado <u>"5.3.1.1 Introducción de datos"</u>) a asociar al dispositivo.
- 2) Pulse el botón 5 para confirmar.

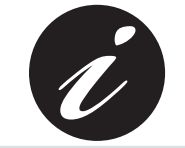

Para el modelo DUCA-LCD96-PROFI esta es la única página disponible en este menú.

## DUCA-LCD96

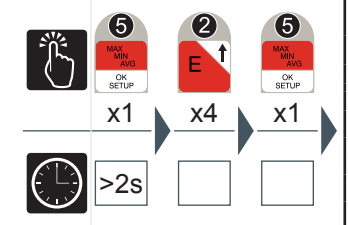

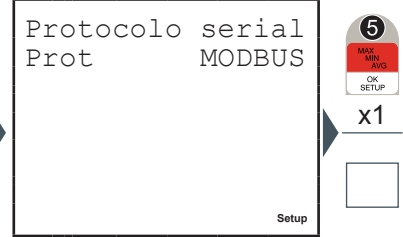

- 1) Pulse el botón 2 o el botón 3 para seleccionar una de las dos opciones disponibles ('MODBUS' o 'ASCII').
- 2) Pulse el botón **5** para confirmar.

### 5.3.8.3 Dirección

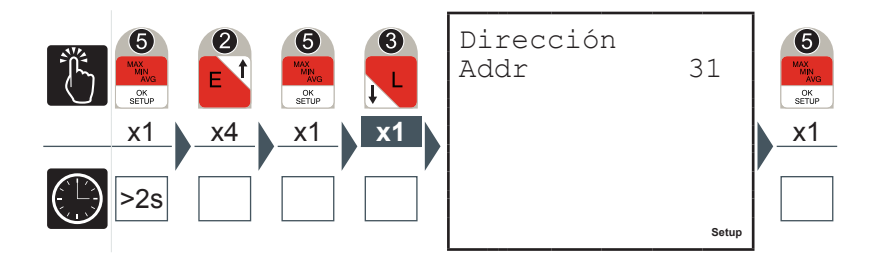

- Introduzca un valor comprendido entre 1 y 247 (por protocolo Modbus) o entre 1 y 98 (por protocolo ASCII) (véase apartado <u>"5.3.1.1 Introducción de datos"</u>).
- 2) Pulse el botón 5 para confirmar.

**DUCATI** energia

FUNCIONAMIENTO

#### 5.3.8.4 Tasa de baudios

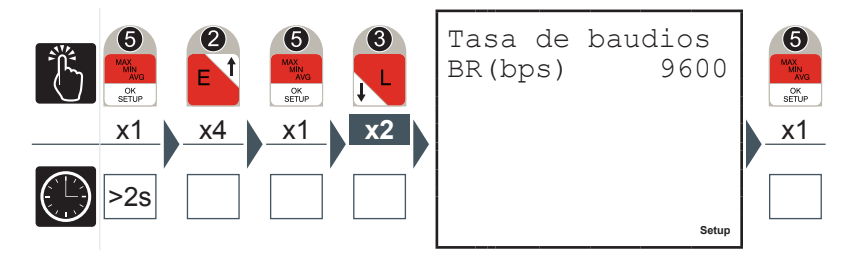

- С С
- 1) Pulse el botón 2 o el botón 3 para seleccionar uno de entre los siguientes valores disponibles:
  - 4800
  - 9600 (por defecto)
  - 19200
- 2) Pulse el botón 5 para confirmar.

#### 5.3.8.5 Tipo de paridad

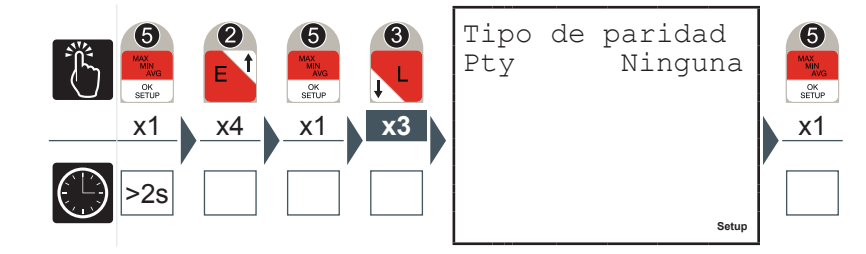

- 1) Pulse el botón 2 o el botón 3 para seleccionar uno de entre los siguientes valores disponibles:
  - Ninguna (por defecto)
  - PARES
  - IMPARES
- 2) Pulse el botón **5** para confirmar.

5.3.8.6 Número de bits de stop

 Image: Solution of the second second seco

| N°<br>Sb | de | bit | de | sto<br>1 | 6<br>MAX<br>MIN<br>AVG<br>OK<br>SETUP |
|----------|----|-----|----|----------|---------------------------------------|
|          |    |     |    |          | <u></u>                               |
|          |    |     |    |          |                                       |
|          |    |     |    | Setup    |                                       |

- 1) Pulse el botón 2 o el botón 3 para seleccionar una de las dos opciones disponibles ('1' ó '2').
- 2) Pulse el botón **5** para confirmar.

FUNCIONAMIENTO

## **DUCATI** energia

### 5.3.9 Menú idioma

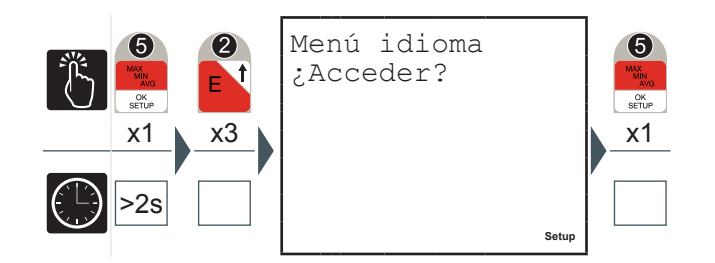

En este menú es posible especificar el idioma de visualización de las páginas.

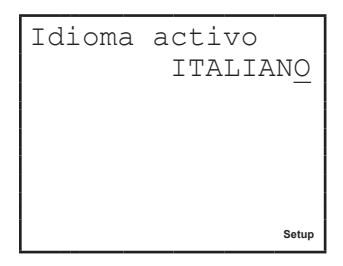

- 1) Pulse el botón 5 para modificar el idioma.
- 2) Pulse el botón 2 o el botón 3 para seleccionar el idioma deseado entre los disponibles.
- 3) Pulse el botón **5** para confirmar.

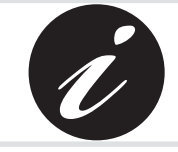

Los demás idiomas, además del italiano y el inglés, están disponibles desde la versión firmware V2.0 en adelante

### 5.3.10 Menú autodiagnóstico

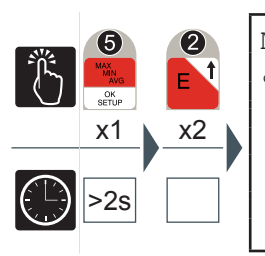

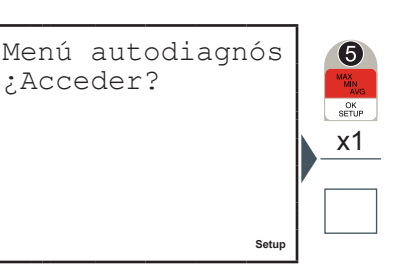

En este menú es posible activar el procedimiento de autodiagnóstico del dispositivo. El dispositivo es capaz de efectuar un diagnóstico sobre la corrección de las conexiones entre el dispositivo y la red realizadas por el usuario o de algunos parámetros, con la indicación del código referido al tipo de error.

Pulse el botón **5** para efectuar el autodiagnóstico.

Las pruebas efectuadas serán:

- Control del buen estado y de la consistencia de la memoria de datos interna
- Verificación de la secuencia de las tensiones
- Verificación de la coherencia entre inserción efectuada y configuración programada
- Verificación de la secuencia de las corrientes
- Control de la uniformidad de los signos de las potencias en modalidad GENERACIÓN (véase <u>"5.3.4.7 Generación"</u>)

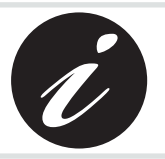

El procedimiento de autodiagnóstico es efectuado pasados algunos segundos desde el encendido del dispositivo y muestra el resultado de las pruebas en la pantalla durante algunos segundos antes de volver a la página por defecto.

Si el procedimiento de autodiagnóstico detecta no conformidades de comportamiento del analizador, aparece el símbolo 7 de aviso/error en la pantalla. Consulte la liste de los códigos de error (apartado <u>"6.1.1 Códigos de error"</u>) para

averiguar la causa del problema.

FUNCIONAMIENTO

### 5.3.11 Menú info

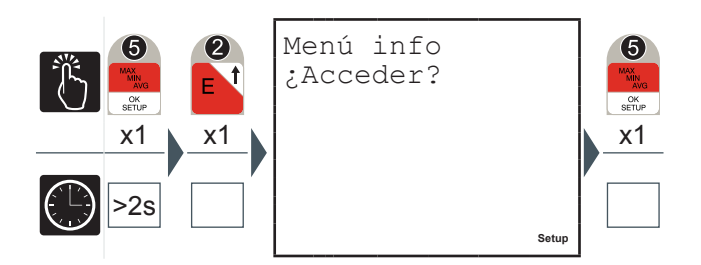

En este menú es posible visualizar los datos identificativos del dispositivo como:

- Tipo de de configuración
- Número de serie
- Versión del firmware

Pulse el botón **2** o el botón **3** para navegar entre las páginas y visualizar la información deseada.

### 5.3.12 Salida de la modalidad SETUP

Para salir rápidamente de la modalidad SETUP mantenga pulsado el botón durante más de 2 segundos.

# 5.3.13 Cuadro de los parámetros de setup y configuraciones de fábrica

| ເງ |  |
|----|--|
| Ш  |  |

| Parámetro                                        | Valores configurables                              | Por defecto                           |
|--------------------------------------------------|----------------------------------------------------|---------------------------------------|
| Tiempo de media (min.)                           | [1÷60]                                             | 15                                    |
| Relación TA                                      | [1÷10000A] / (1A o 5A)                             | 5/5                                   |
| Relación TV                                      | [1÷60000V] / [60÷190V]                             | inserción directa<br>(100/100)        |
| Factor de impulsos en salida (Wh/imp)            | 10, 100, 1000, 10000                               | 10                                    |
| Magnitud alarma 1                                | Véase cuadro <u>"5.3.7.6</u>                       |                                       |
| Magnitud alarma 2                                | <u>Cuadro de</u>                                   | Ninguna                               |
| Magnitud alarma 3                                | <u>magnitudes</u>                                  | Niliguna                              |
| Magnitud alarma 4                                | asociables output"                                 |                                       |
| Umbral alarma 1                                  | Véase cuadro <u>"5.3.7.6</u>                       | Límite máx = valor                    |
| Umbral alarma 2                                  | <u>Cuadro de</u>                                   | de fondo escala                       |
| Umbral alarma 3                                  | <u>magnitudes</u>                                  | de la magnitud                        |
| Umbral alarma 4                                  | asociables output"                                 | asociada a la alarma                  |
| Modalidad activación alarma 1                    |                                                    |                                       |
| Modalidad activación alarma 2                    | Sobre-umbral o bajo-                               | Sobre-umbral                          |
| Modalidad activación alarma 3                    | umbral                                             |                                       |
| Modalidad activación alarma 4                    |                                                    |                                       |
| Retardo de activación alarma 1 (s)               |                                                    |                                       |
| Retardo de activación alarma 2 (s)               | [1÷900]                                            | 10                                    |
| Retardo de activación alarma 3 (s)               | [1.000]                                            | 10                                    |
| Retardo de activación alarma 4 (s)               |                                                    |                                       |
| Histéresis de activación alarma 1 (% del umbral) |                                                    |                                       |
| Histéresis de activación alarma 2 (% del umbral) | [0.40]                                             | 0                                     |
| Histéresis de activación alarma 3 (% del umbral) | [0÷40]                                             | U                                     |
| Histéresis de activación alarma 4 (% del umbral) |                                                    |                                       |
| Procolo de comunicación RS-485                   | ASCII o MODBUS                                     | MODBUS                                |
| Dirección del analizador                         | MODBUS [1-247]<br>ASCII [1-98]<br>PROFIBUS [1-126] | MODBUS 31<br>ASCII 31<br>PROFIBUS 126 |
| Tasa de baudios                                  | 4.8Kbps, 9.6 Kbps, 19.2<br>Kbps                    | 9,6 Kbps                              |
| Span salidas analógicas en corriente<br>(mA)     | 0-20 ó 4-20                                        | 0-20                                  |

#### FUNCIONAMIENTO

## **DUCATI** energia

| Parámetro                                                                    | Valores configurables                                                         | Por defecto         |  |
|------------------------------------------------------------------------------|-------------------------------------------------------------------------------|---------------------|--|
| Magnitud salida analógica 1                                                  | Véase cuadro <u>"5.3.7.6</u>                                                  |                     |  |
|                                                                              | <u>Cuadro de</u>                                                              | Ninguna             |  |
| Magnitud salida analógica 2                                                  | <u>magnitudes</u>                                                             | Ninguna             |  |
|                                                                              | <u>asociables output"</u>                                                     |                     |  |
| Factor de impulsos en entrada (Wh/imp)                                       | [1÷10000]                                                                     | 10                  |  |
| Cuentahoras T2 (h)                                                           | [1÷26280]                                                                     | 8.760 (= 1 año)     |  |
| Ahorro de energía (apagado automático de la retroiluminación de la pantalla) | HABILITADO /<br>INHABILITADO                                                  | HABILITADO          |  |
| Nivel de retroiluminación de la pantalla                                     | APAGADA,<br>INTERMEDIA, MÁXIMA                                                | MÁXIMA              |  |
| Configuración                                                                | MONOFÁSICA,<br>TRIFÁSICA,<br>TRIFÁSICA<br>EQUILIBRADA,<br>GENÉRICA            | TRIFÁSICA           |  |
| Modalidades de generación                                                    | HABILITADA /<br>INHABILITADA                                                  | INHABILITADA        |  |
| Factor de coste de la energía (€/KWh)                                        | [0÷9.99]                                                                      | 0.18                |  |
| Factor de conversión en CO2 (KgCO2/<br>KWh)                                  | [0÷9.99]                                                                      | 0.05                |  |
| Contraseña                                                                   | 4 cifras alfanuméricas                                                        | 0000 = inhabilitada |  |
| ldioma                                                                       | INGLÉS, ITALIANO,<br>FRANCÉS(*),<br>ESPAÑOL(*),<br>ALEMÁN(*),<br>PORTUGUÉS(*) | INGLÉS              |  |
| Umbral de corriente para Temporizador<br>T2 (A)                              | [0 - KA*5]                                                                    | 0A                  |  |
| Modalidades de salidas digitales                                             | Impulsos o Alarmas                                                            | Impulsos            |  |
| Sincronismo externo para los valores medios                                  | Habilitado o inhabilitado                                                     | Inhabilitado        |  |

(\*) Los demás idiomas, además del italiano y el inglés, están disponibles desde la versión firmware V2.0 en adelante.

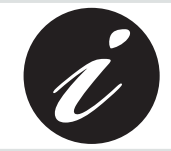

KA y KV representan respectivamente la relación de transformación amperométrica y voltimétrica.

## 5.4 Lecura de los datos

En modalidad LECTURA DE DATOS, los botones de mando 6 permiten la navegación entre las diversas páginas de lectura de las magnitudes medidas por el dispositivo.

A cada botón corresponde una serie de páginas reagrupadas según la lógica indicada en el siguiente cuadro:

| Botón               | Tipo de lectura                                                                      |
|---------------------|--------------------------------------------------------------------------------------|
| VIP                 | Tensiones, Corrientes y Potencias Trifásicas, valores instantáneos, de pico y medias |
| 2<br>E              | Energias                                                                             |
| <b>3</b><br>↓ L     | Tensiones, Corrientes y Potencias de una sola fase                                   |
|                     | THD, Alarmas, cuentahoras y contactores de impulsos externos                         |
| MAX<br>MNN<br>SETUP | Acesso a los menús de los valores de pico, medias y Máxima<br>Demanda                |

Pulse el botón correspondiente a la lectura de los datos que se desea efectuar para visualizar la página inicial.

Cada vez que se pulsa sucesivamente el mismo botón se efectúa un desplazamiento (cíclico) de las páginas disponibles, hasta que se vuelve a la página inicial.

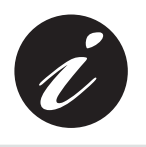

Cuando se pasa de un botón a otro la primera página que se visualiza es siempre la inicial.

La duración de la visualización de una página es como máximo de 3 minutos, pasados los cuales el dispositivo vuelve a la página por defecto.

### 5.4.1 Configuración de la página por defecto

Para reconfigurar la página por defecto

- 1) Visualiza la página que se desea configurar como página por defecto;
- 2) Mantenga pulsados al mismo tiempo los botones 4 y 5 durante más de 3 segundos.

DUCA-LCD96

S Ш

FUNCIONAMIENTO

### 5.4.2 Tensiones, Corrientes y Potencias Trifásicas

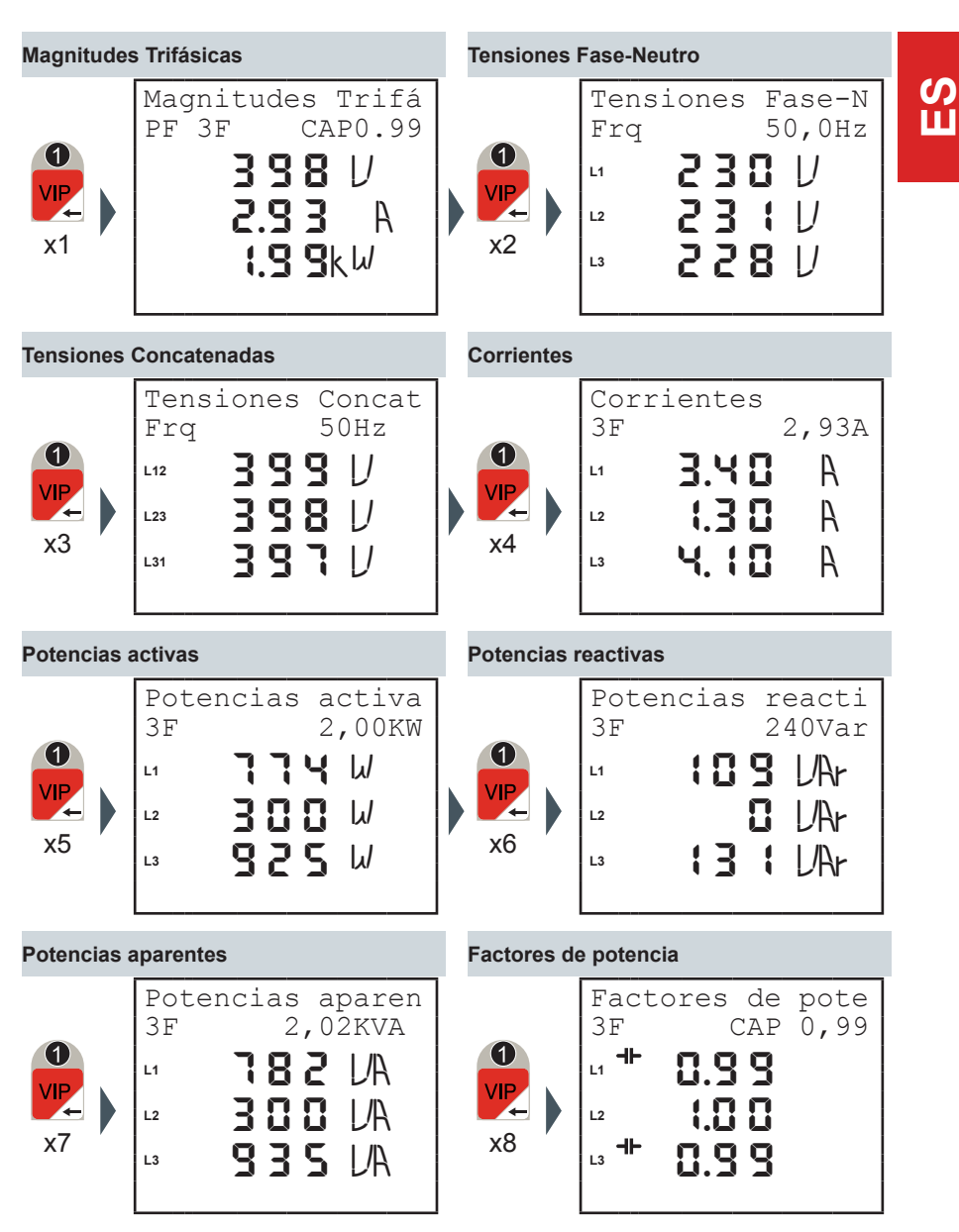

DUCA-LCD96

#### 5.4.3 Energias

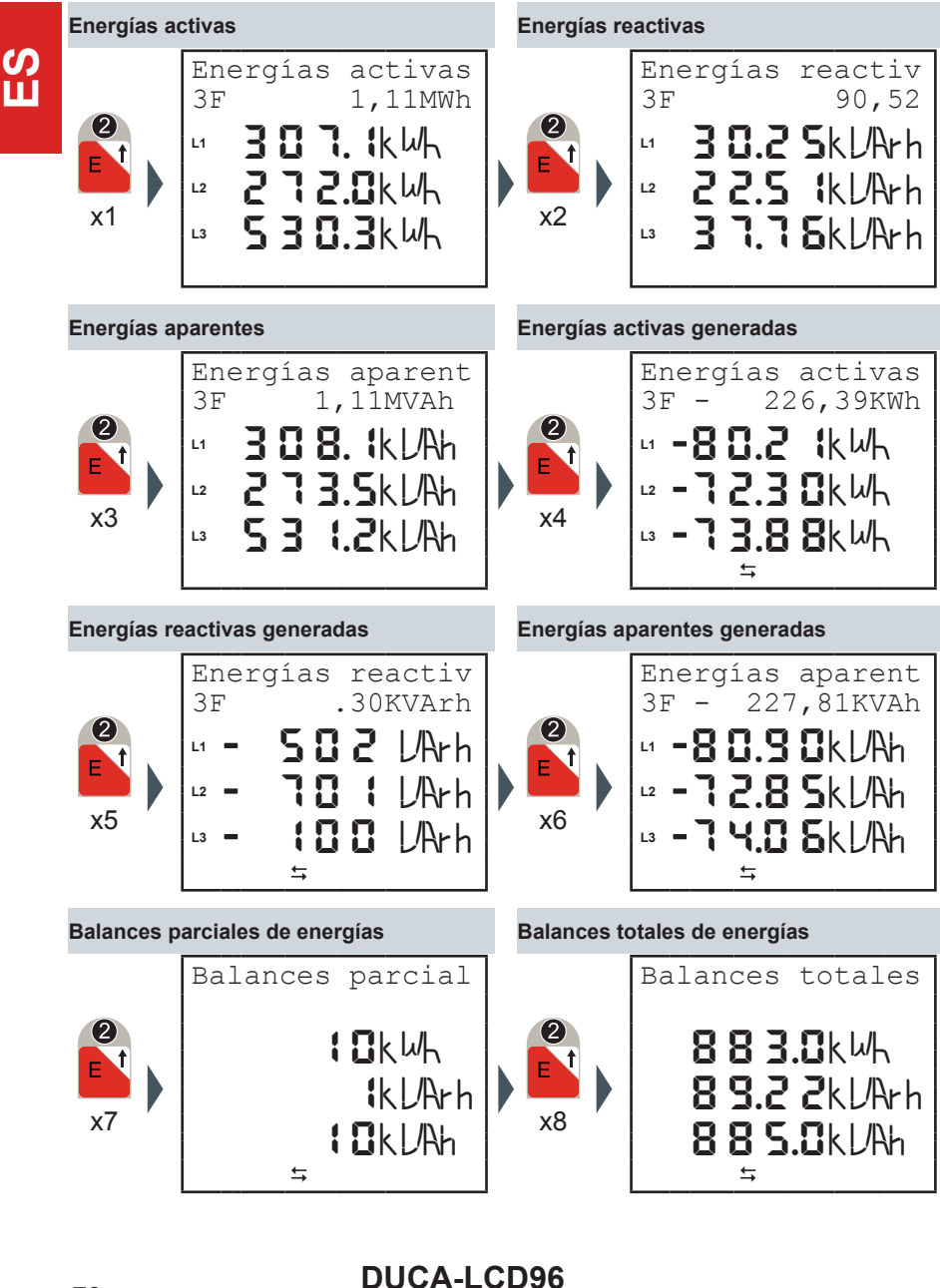

ANALIZADOR DE RED

#### FUNCIONAMIENTO

| Equivalente euros de energía activa |                    | Equivalente CO2 de energía activa |                          |                         |             |         |
|-------------------------------------|--------------------|-----------------------------------|--------------------------|-------------------------|-------------|---------|
| 2<br>E<br>x9                        | Equivalente<br>€ 1 | euro<br>L99.8                     | 2<br>E<br>x10            | Equivalente<br>KgCO2    | CO2<br>55,4 | С,<br>Ш |
| Equivalen<br>generada               | te euros de energ  | ía activa                         | <sup>a</sup> Equivalente | e CO2 de energía activa | a generada  | ı       |
| 2<br>E<br>x11                       | Equivalente<br>€   | euro<br>40.7                      | 2<br>E<br>x12            | Equivalente<br>KgCO2    | C02<br>11.3 |         |
|                                     | <b>↓</b>           |                                   |                          | <b>↓</b>                |             |         |

## DUCA-LCD96

ANALIZADOR DE RED

**DUCATI** energia

FUNCIONAMIENTO

### 5.4.4 Tensiones, Corrientes y Potencias Trifásicas de una sola fase

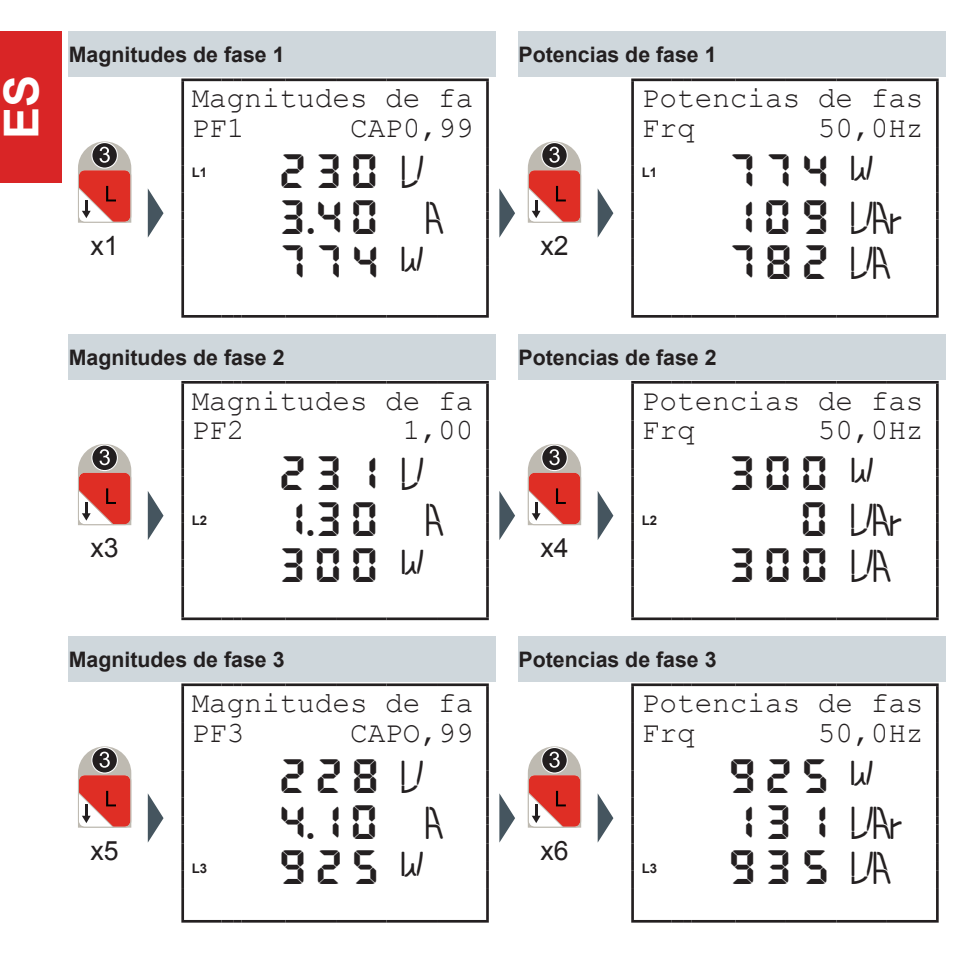
S Ш

FUNCIONAMIENTO

### 5.4.5 THDF, Alarmas, Temporizador y entradas por impulso

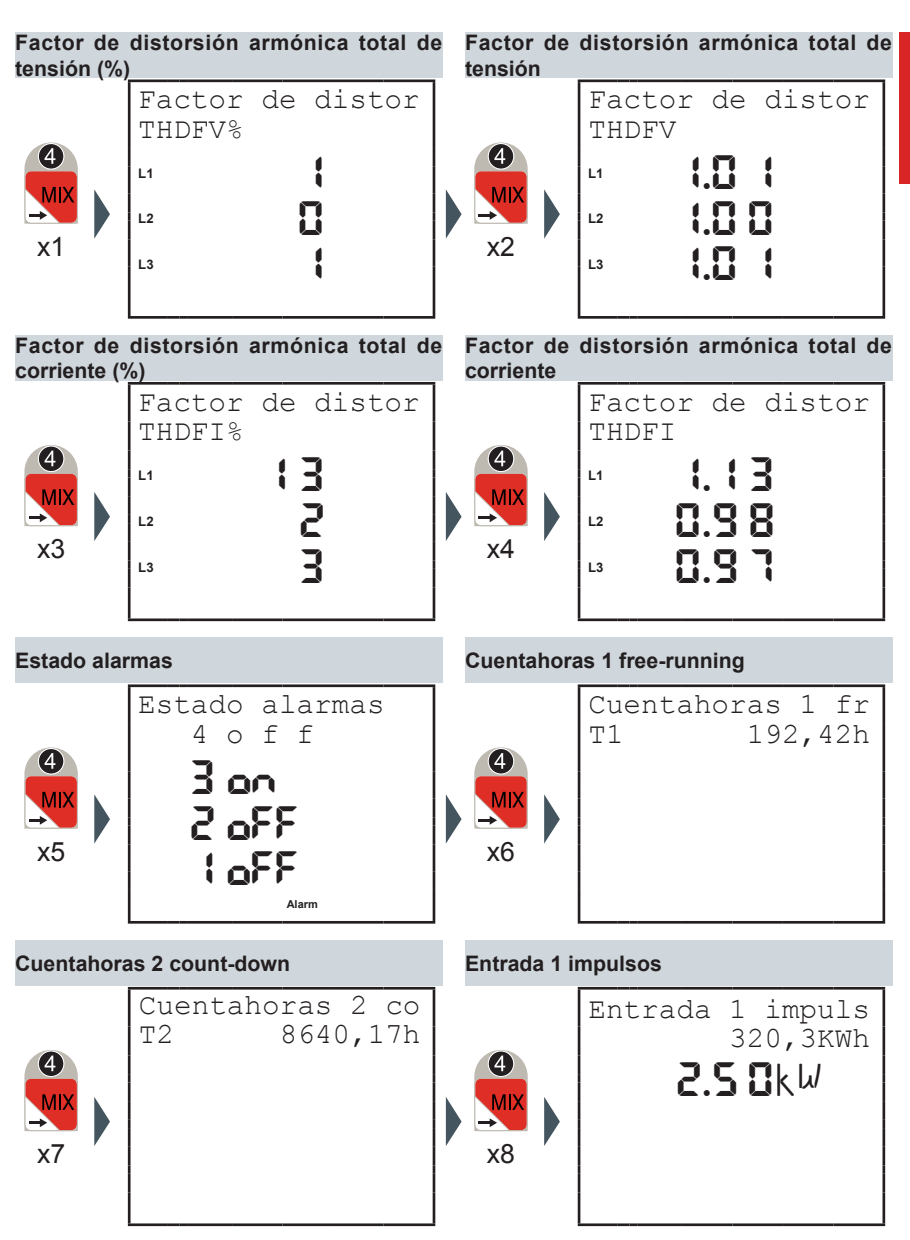

ANALIZADOR DE RED

|             | Entrada 2 i | mpulsos                                         | Estado entradas de impulsos |                                                        |
|-------------|-------------|-------------------------------------------------|-----------------------------|--------------------------------------------------------|
| С<br>Ш<br>Ш | ×9          | Entrada 2 impuls<br>50,8KVArh<br><b>I.IkUAr</b> | ×10                         | Estado entradas<br>CH1-CH2-CH3<br><b>68</b><br>;2<br>3 |

## DUCA-LCD96

### FUNCIONAMIENTO

### 5.4.6 Máximos

#### Máximos magnitudes trifásicas

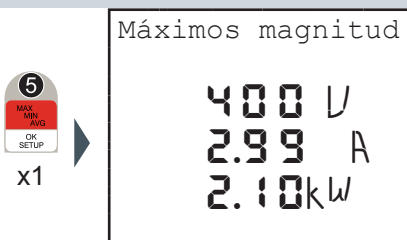

Máximos Tensiones concatenadas

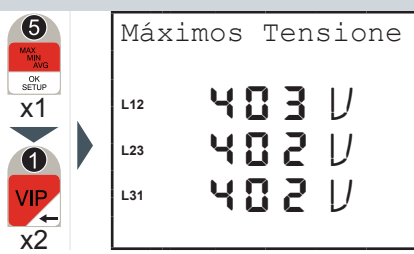

Máximos Potencias activas

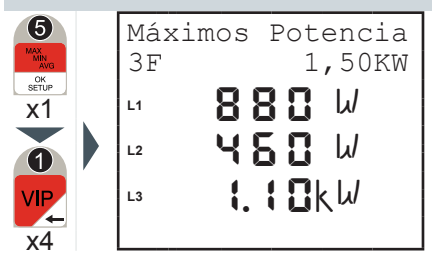

Máximos Potencias aparentes

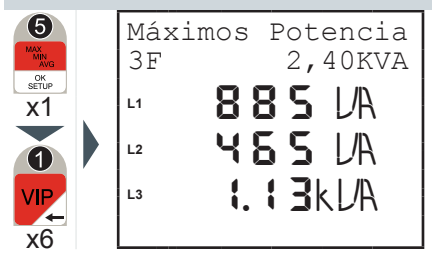

Máximos Tensiones Fase-Neutro

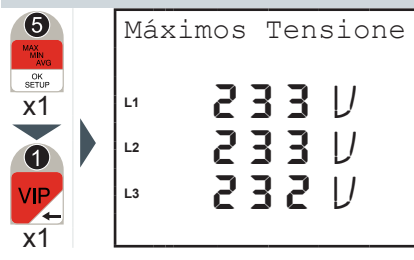

#### Máximos Corrientes

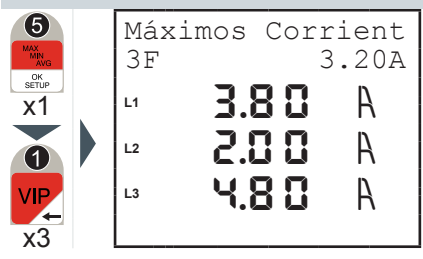

#### Máximos Potencias reactivas

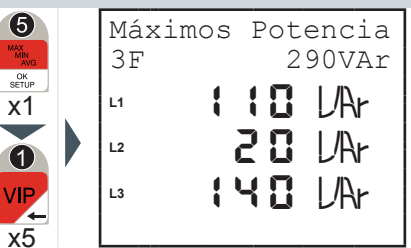

DUCATI energia

S Ш

#### 5.4.7 Mínimos

## Mínimos magnitudes trifásicas

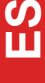

# 6 OK SETUP x2

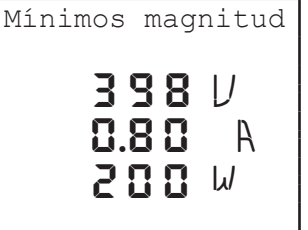

#### Mínimos Tensiones concatenadas

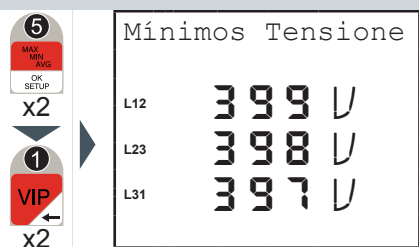

#### Mínimos Potencias activas

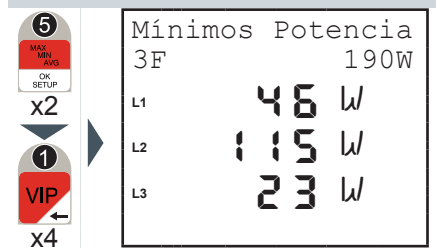

#### Mínimos Potencias aparentes

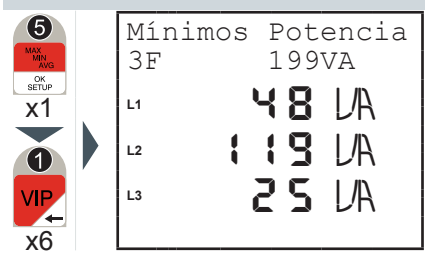

### Mínimos Tensiones Fase-Neutro

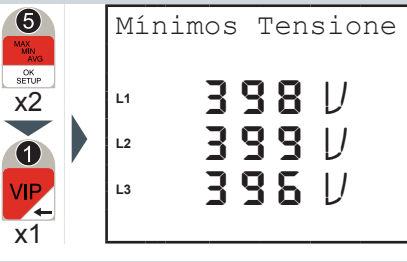

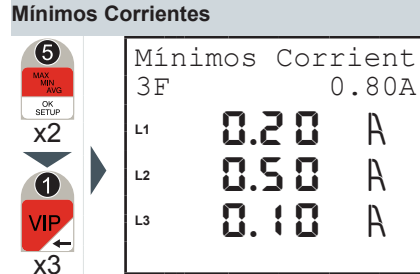

#### Mínimos Potencias reactivas

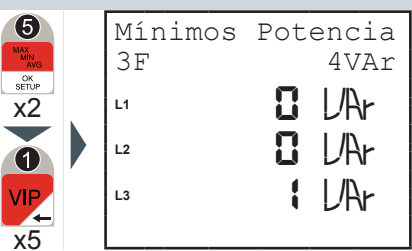

### 76

#### FUNCIONAMIENTO

## **DUCATI** energia

### 5.4.8 Medias

#### Medias Potencias activas

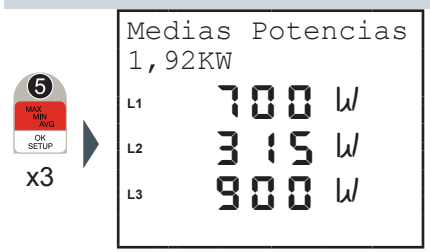

Medias Potencias aparentes

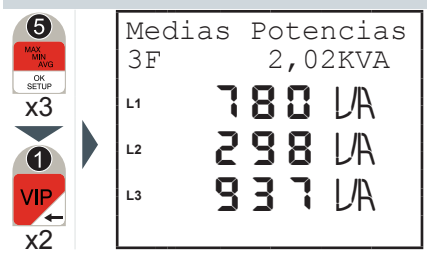

Medias Potencias reactivas

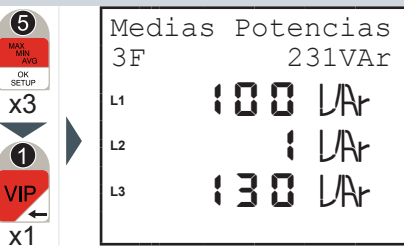

С S H

### 5.4.9 Demanda Máxima

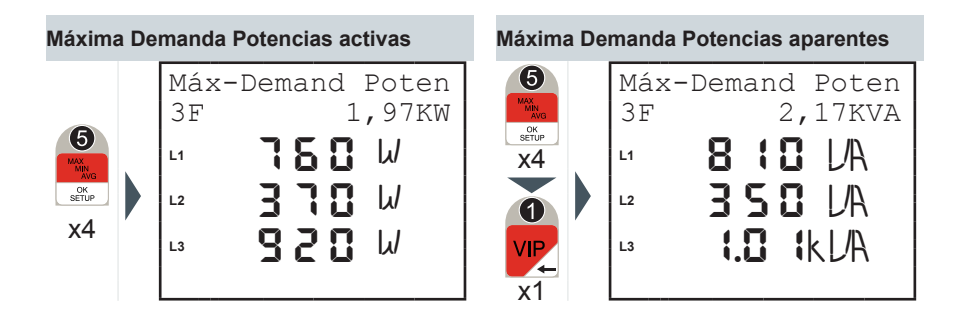

ANALIZADOR DE RED

## 6 SOLUCIÓN DE PROBLEMAS

## 6.1 Problemas, causas, remedios

El contenido de este capítulo no es exhaustivo, sino que trata de proporcionar información sobre los inconvenientes más comunes para ayudar a los técnicos especializados en la búsqueda de la avería.

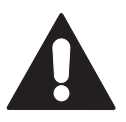

Las indicaciones en la parte "Acción sugerida" del cuadro situado más abajo NO AUTORIZAN intervenciones si pueden comprometer la seguridad.

| Problema                                            | Posible causa                                       | Acción sugerida                                                                                                  |
|-----------------------------------------------------|-----------------------------------------------------|----------------------------------------------------------------------------------------------------|
| El dispositivo no se<br>enciende                    | alimentación auxiliar<br>errónea o no conectada     | compruebe la conexión y<br>la presencia de la tensión<br>auxiliar                                                |
| la pantalla está<br>completamente oscura o<br>clara | retroiluminación mal<br>regulada                    | regule la retroiluminación                                                                                       |
|                                                     | cables de comunicación                              | compruebe la conexión<br>correcta del dispositivo                                                                |
| el dispositivo no<br>comunica con el software       | protocolo de<br>comunicación                        | compruebe que<br>el protocolo de<br>comunicación del<br>dispositivo coincida con el<br>utilizado en el software. |
|                                                     | tipo de conexión<br>y parámetros de<br>comunicación | compruebe el tipo<br>de conexión y las<br>configuraciones del<br>puerto serial del<br>dispositivo.               |
| el dispositivo comunica<br>con el pc pero la        | cables de conexión no apantallados                  | utilice cables<br>apantallados.                                                                                  |
| comunicación se<br>interrumpe                       | falta de las terminaciones                          | introduzca las<br>terminaciones                                                                                  |

SOLUCIÓN DE PROBLEMAS

## **DUCATI** energia

### 6.1.1 Códigos de error

| Código | Тіро                         | Descripción                                                                              | Acción sugerida                                                                                         |
|--------|------------------------------|------------------------------------------------------------------------------------------|----------------------------------------------------------------------------------------------------|
| 1      | Error memoria<br>interna     | Memoria interna dañada                                                                   | Póngase en contacto<br>con el fabricante                                                                |
| 2      | Error Tensiones              | V1 nula                                                                                  | Compruebe la presencia de tensiones                                                                     |
| 3      | Error Tensiones              | V2 y/o V3 nuls con<br>config. = TRIFÁSICA<br>o TRIFÁSICA<br>EQUILIBRADA                  | Compruebe la<br>presencia de tensiones<br>o programe la<br>configuración correcta                       |
| 4      | Error Tensiones              | Tensiones no a<br>120° entre sí con<br>config. = TRIFÁSICA<br>o TRIFÁSICA<br>EQUILIBRADA | Compruebe la<br>presencia de tensiones<br>o programe la<br>configuración correcta                       |
| 5      | Error Corrientes             | 11 = 0                                                                                   | Compruebe los<br>esquemas de conexión,<br>compruebe la conexión<br>de los TA y la presencia<br>de carga |
| 6      | Error Corrientes             | I2 y/o I3 nulas con<br>config. = TRIFÁSICA<br>o TRIFÁSICA<br>EQUILIBRADA                 | Programe la<br>configuración correcta                                                                   |
| 7      | Aviso                        | V2 y/o V3 no nulas con<br>config. = MONOFÁSICA                                           | Compruebe los<br>esquemas de conexión<br>o programe la<br>configuración correcta                        |
| 8      | Error Secuencia<br>Tensiones | Posible inversión de 2 fases                                                             | Compruebe los<br>esquemas de conexión                                                                   |
| 9      | Aviso                        | I2 y/o I3 no nulas con<br>config. = TRIFÁSICA<br>o TRIFÁSICA<br>EQUILIBRADA              | Compruebe los<br>esquemas de conexión<br>o programe la<br>configuración correcta                        |

S Ш

S Ш SOLUCIÓN DE PROBLEMAS

| Código | Тіро  | Descripción                                                         | Acción sugerida                       |
|--------|-------|---------------------------------------------------------------------|---------------------------------------|
| 10     | Aviso | Posible error de<br>inversión del orden de<br>las corrientes        | Compruebe los<br>esquemas de conexión |
| 11     | Aviso | Posible inversión de las<br>corrientes I1 e I2                      | Compruebe los<br>esquemas de conexión |
| 12     | Aviso | Posible inversión de las<br>corrientes I1 e I3                      | Compruebe los<br>esquemas de conexión |
| 13     | Aviso | Posible inversión de las<br>corrientes l2 e l3                      | Compruebe los<br>esquemas de conexión |
| 14     | Aviso | Posible inversión del<br>sentido del TA1 en<br>modalidad generación | Compruebe los<br>esquemas de conexión |
| 15     | Aviso | Posible inversión del<br>sentido del TA2 en<br>modalidad generación | Compruebe los<br>esquemas de conexión |
| 16     | Aviso | Posible inversión del sentido del TA3 en modalidad generación       | Compruebe los<br>esquemas de conexión |

## DUCA-LCD96

### SOLUCIÓN DE PROBLEMAS

**DUCATI** energia

En el caso de que no se hayan resuelto los problemas de funcionamiento, o para más información no contenidas en el presente manual, se ruega que contacten con el Servicio de Asistencia Técnica.

Recoga más información posible relativa a la instalación, y en particular los siguientes datos:

- Modelo y número de serie del dispositivo (estos datas están indicados en la placa correspondiente aplicada en el contenedor en la parte trasera).
- 2) Fecha de compra de los materiales.
- 3) Descripción del problema
- Configuración del sistema: tipo de inserción, relaciones de transformación de los TA y de los TV, conexiones con dispositivos externos de comunicación, etc.

П

## DUCA-LCD96

ANALIZADOR DE RED

Contacto

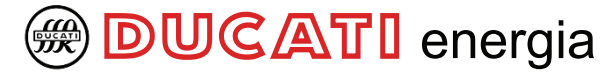

Via M. E. Lepido, 182 40132 Bologna – Italia Tel.: +39 – 051 6411511 Fax: +39 – 051 6411690

www.ducatienergia. com

E-mail (Commerc.): info@ducatienergia.com E-mail (Technical): Supporto\_Analizzatori@ducatienergia.com

DUCATI Energia S.p.A declina cualquier responsabilidad por eventuales daños a personas o cosas originados por un uso impropio o por una utilización errónea de los propios aparatos. Esta documentación puede estar sujeta a variaciones sin aviso previo. Código de documentación: Versión 1.0 – Abril de 2011